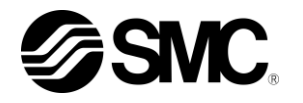

### **Operation Manual**

### **Thermo Electric Bath**

HEBC002-WA10

HEBC002-WB10

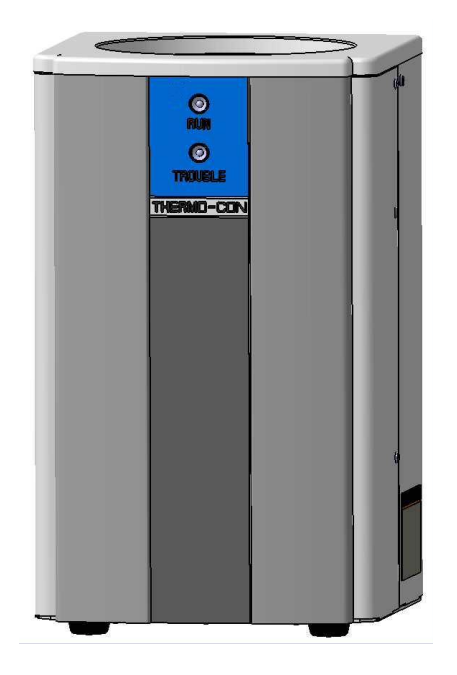

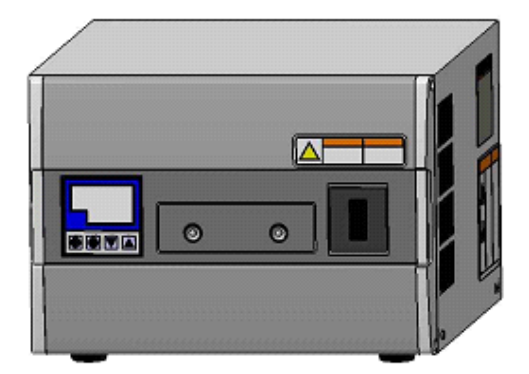

Copying, duplicating or transferring any part or the entirety of this manual without the prior permission of SMC is strictly prohibited.

Keep this manual available whenever necessary.

 $\ensuremath{\textcircled{\sc 0}}$  2015 SMC CORPORATION All Rights Reserved

### To the customers

Thank you for purchasing our Thermo Electric Bath HEB Series (hereinafter called "product").SMC always strives to provide the highest quality high-performance temperature control devices to our customers by utilizing our original technology.

For the long-term and safe use of this product, be sure to read and understand this Operating Manual (hereinafter called "this manual") thoroughly before use. Also, keep this manual available whenever necessary.

1) When the product is received, check the contents of the package immediately.

| Packaging content |                                    |       |
|-------------------|------------------------------------|-------|
|                   | Item                               | Qty.  |
| 1                 | Thermo Electric Bath (Liquid Tank) | 1 pcs |
| 2                 | Thermo Electric Bath (Controller)  | 1 pcs |
| 3                 | Signal cable                       | 1 pcs |
| 4                 | DC cable                           | 1 pcs |
| 5                 | Power supply cable                 | 1 pcs |
| 6                 | Operation Manual                   | 1 pcs |

- 2) Observe the warnings and precautions defined in this manual.
- 3) This manual provides explanations of the installation and operation of this product. Only those who have a thorough understanding of the operating procedures and who have basic knowledge and skills in handling industrial equipment are qualified to perform installation and operation.
- 4) The contents of this manual and the related documents supplied with this product shall be neither regarded as a provision of the contract nor utilized to correct or modify the existing agreements, commitments and relations.
- 5) Copying, duplicating or transferring any part or the entirety of this manual without the prior permission of SMC is strictly prohibited.
- 6) This product has been developed for physical, chemical, and industrial facility applications. When it is used for applications that require the consideration additional safety precautions, e.g., for medical devices, investigate the safety needs for the application at the customer's site before use.

Note: The contents of this manual are subject to change without notice.

<Contact>

If you have any questions or are unclear about any of the content of this manual, please contact the following department.

SMC Corporation R&D Center Product Development Division-6 Address: 4-2-2 Kinunodai, Tsukubamirai-shi Ibaraki, 300-2493, japan E-mail: kaihatsu\_6\_g3@.smcjpn.co.jp

### **Table of Contents**

| Chapter | 1 Safety Instructions                                                  | 1-1  |
|---------|------------------------------------------------------------------------|------|
| 1.1 Da  | ngers, Warnings, and Cautions Used in This Manual                      | 1-1  |
| 1.1.1   | Hazard Levels                                                          | 1-1  |
| 1.1.2   | Definitions of "Serious injury" and "Minor injury"                     | 1-2  |
| 1.1.3   | Symbols                                                                | 1-2  |
| 1.2 Ha  | zard Warning Labels                                                    | 1-4  |
| 1.2.1   | Location of hazard warning labels                                      | 1-5  |
| 1.3 Lo  | cation of Model Label                                                  | 1-7  |
| 1.4 Sa  | fety Measures                                                          | 1-8  |
| 1.4.1   | Precautions                                                            |      |
| 1.4.2   | Protective Equipment                                                   | 1-9  |
| 1.4.3   | Long-term Storage                                                      | 1-10 |
| 1.4.4   | Disposing of Product                                                   | 1-10 |
| 1.5 Int | erlock List                                                            | 1-10 |
| Chapter | 2 Description and Function of Each Part                                | 2-1  |
| 2.1 Lic | uid Tank/Controller                                                    | 2-1  |
| Chapter | 3 Composition and Function of Product                                  | 3-1  |
| 3.1 Co  | mposition                                                              | 3-1  |
| 3.1.1   | Outline                                                                | 3-1  |
| 3.1.2   | Operating Principles                                                   |      |
| 3.2 Fu  | nction                                                                 | 3-5  |
| 3.2.1   | Auto Tuning Function                                                   |      |
| 3.2.2   | Temperature Upper / Lower Deviation Limit Alarm Function (at shipment) | 3-5  |
| 3.2.3   | Offset Function                                                        |      |
| 3.2.4   | Set Value Memory (EEPROM back-up)                                      |      |
| 3.2.5   | Output cutoff Alarm Function                                           |      |
| 3.2.6   | Alarm Indication on Operation and Display Panel                        |      |
| 3.2.7   | Communication Function                                                 |      |
| Chapter | 4 Set-up                                                               | 4-1  |
| 4.1 Se  | t-up, Transport and Transfer                                           | 4-1  |
| 4.1.1   | Transport and Transfer                                                 |      |
| 4.1.2   | Environment                                                            |      |
| 4.1.3   | Set-up in Clean Room                                                   |      |
| 4.2 Pir | bing                                                                   |      |
| 4.2.1   | Preparation of Cooling Water                                           |      |
| 4.2.2   | Quality of Cooling Water                                               | 4-5  |

| Preparation of Recirculating Fluid                               | 4-6                                                                                                    |
|------------------------------------------------------------------|----------------------------------------------------------------------------------------------------|
| Draining the Recirculating Fluid                                 | 4-7                                                                                                    |
| iring                                                            | 4-9                                                                                                    |
| Earth Leakage                                                    | 4-9                                                                                                    |
| Power Supply                                                     | 4-9                                                                                                    |
| Grounding                                                        | 4-10                                                                                                    |
| Avoidence of Parallel Wiring                                     | 4-10                                                                                                    |
| Incorrect Wiring                                                 | 4-10                                                                                                    |
| Removal of Cables                                                | 4-10                                                                                                    |
| Connection of Various Types of Connectors and Power Supply Plugs | 4-11                                                                                                    |
| stallation                                                       |                                                                                                    |
| 5 Operation                                                      | 5-1                                                                                                    |
| art of Operation                                                 | 5-1                                                                                                    |
| etting of Values                                                 | 5-2                                                                                                    |
| autions for Operation Control                                    | 5-2                                                                                                    |
| peration of Controller                                           | 5-4                                                                                                    |
| Details of Operation and Display Panel                           | 5-4                                                                                                    |
| Setting of Data                                                  | 5-5                                                                                                    |
| Selection of Operation Mode                                      | 5-6                                                                                                    |
| Details of Operation Mode                                        | 5-7                                                                                                    |
| Selection of Setting Mode                                        | 5-9                                                                                                    |
| Selection of Initial Setting Mode                                | 5-10                                                                                                    |
| Details of Initial Setting Mode                                  | 5-10                                                                                                    |
| Selection of Control Setting Mode                                | 5-12                                                                                                    |
| Details of Control Setting Mode                                  | 5-12                                                                                                    |
| Selection of EV Output Setting Mode                              | 5-15                                                                                                    |
| Details of EV Output Setting Mode                                | 5-15                                                                                                    |
| Selection of Communication Setting Mode                          | 5-18                                                                                                    |
| Details of Communication Setting Mode                            | 5-18                                                                                                    |
| Initial Value and Setting Range for Each Mode                    | 5-20                                                                                                    |
| arms                                                             | 5-21                                                                                                    |
| Content of Alarms                                                | 5-21                                                                                                    |
| Troubleshooting                                                  | 5-23                                                                                                    |
| 6 Maintenance                                                    | 6-1                                                                                                    |
| efore returning the product                                      | 6-1                                                                                                    |
| 7 Appendix                                                       |                                                                                                    |
| utline Dimensions                                                |                                                                                                    |
| Liquid Tank                                                      |                                                                                                    |
| Controller                                                       |                                                                                                    |
|                                                                  | Preparation of Recirculating Fluid<br>Draining the Recirculating Fluid<br>Earth Leakage<br>Power Supply<br>Grounding<br>Avoidence of Parallel Wiring<br>Incorrect Wiring<br>Removal of Cables<br>Connection of Various Types of Connectors and Power Supply Plugs<br>stallation<br>5 Operation |

| 7.2 Sp  | pecifications                                                  | 7-2  |
|---------|----------------------------------------------------------------|------|
| 7.3 Sp  | pecifications of Connectors                                    | 7-5  |
| 7.3.1   | Connection of Liquid Tank and Controller                       | 7-5  |
| 7.3.2   | Connection of Power Supply Cable                               | 7-6  |
| 7.3.3   | Connector for External Equipment                               | 7-7  |
| 7.4 Co  | ommunication                                                   | 7-8  |
| 7.4.1   | Specifications                                                 | 7-8  |
| 7.4.2   | Communication Procedure                                        | 7-8  |
| 7.4.3   | Type of Message                                                | 7-9  |
| 7.4.4   | Content of Communication                                       | 7-9  |
| 7.4.5   | Composition of Required Message (from master to the product)   | 7-10 |
| 7.4.6   | Composition of Response Message (from the product to master)   | 7-11 |
| 7.4.7   | Explanation of Code                                            | 7-12 |
| 7.4.8   | Cautions for Communication                                     | 7-14 |
| 7.4.9   | Communication Example                                          | 7-16 |
| 7.4.10  | Connection (for RS-485)                                        | 7-18 |
| 7.4.11  | Identification Code List                                       | 7-18 |
| 7.4.12  | ASCII Code List                                                | 7-18 |
| 7.5 Pe  | erformance Chart                                               | 7-19 |
| 7.5.1   | Cooling Capacity                                               | 7-19 |
| 7.5.2   | Heating Capacity                                               | 7-20 |
| 7.5.3   | Cooling Water Pressure Loss                                    | 7-21 |
| 7.6 Ca  | alculation of Dew Point Temperature (from psychrometric chart) | 7-22 |
| Chapter | 8 Warranty                                                     |      |

### **Chapter 1 Safety Instructions**

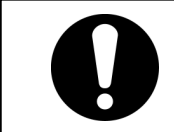

Be sure to thoroughly read and understand the important precautions defined in this manual before using this product.

### 1.1 Dangers, Warnings, and Cautions Used in This Manual

### 1.1.1 Hazard Levels

This product is designed with the safety of workers and the prevention of system damage as its first priority. This manual classifies the risks into the following three categories according to the severity and level of the hazard: Danger, Warning, and Caution. Read these statements carefully, and ensure that you thoroughly understand them before operating this product.

DANGER, WARNING and CAUTION signs follow this order according to hazard severity (DANGER > WARNING > CAUTION). See below for details.

### **DANGER**

"DANGER" denotes that there is an imminent hazard which will cause serious personal injury or death during operation.

### **WARNING**

"WARNING" denotes that there is a hazard which may cause serious personal injury or death during operation.

### 

"CAUTION" denotes that there is a hazard which may cause minor personal injury during operation.

### CAUTION

"CAUTION" without an exclamation point denotes that there is a hazard which may cause damage to or the failure of the system, facility, or devices.

#### [Tips]

Tips are provided when there is information and content that personnel are required to be aware of and refer to for product operation and maintenance of this product.

### 1.1.2 Definitions of "Serious injury" and "Minor injury"

### "Serious injury"

This term describes injuries such as the loss of eyesight, wounds, burns, frostbite, electric shock, fractures, and toxicity that leave aftereffects, and/or injury requiring hospitalization and/or a prolonged stay in a hospital.

### "Minor injury"

This term describes injuries that do not require hospitalization or a prolonged stay in a hospital (injuries other than the "serious injuries" described above).

### 1.1.3 Symbols

This manual provides the following symbols in addition to "Danger", "Warning", and "Caution" to present warning details in an easy-to-understand manner.

### Symbol of electrical hazard

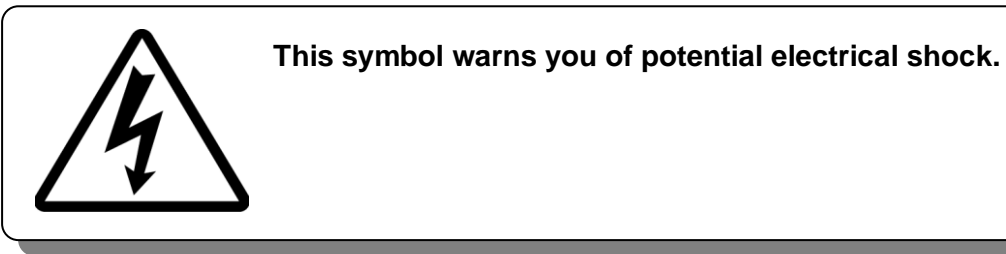

Symbol of heat hazard

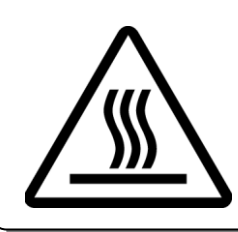

This symbol warns you of potential burns.

#### Symbol of low temperature hazard

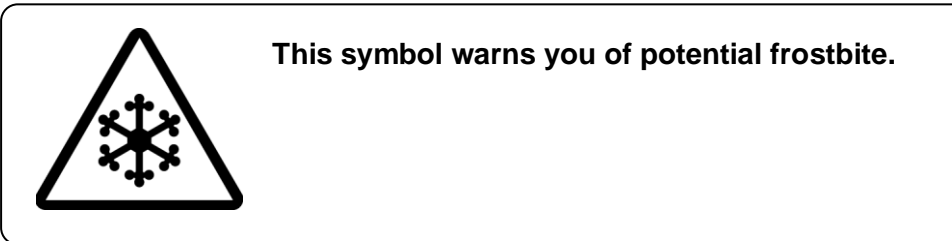

#### 1.1 Dangers, Warnings, and Cautions Used in This Manual

#### Symbol for corrosion

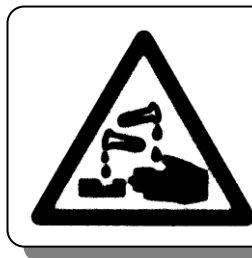

This symbol warns of chemical corrosion. When handling chemical fluids, read the MSDS carefully and use appropriate protective equipment.

Symbol for inhalation

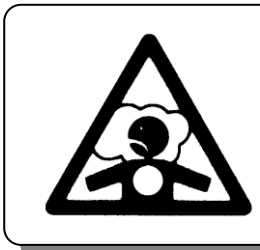

This symbol warns of chemical inhalation. When handling chemical fluids, read the MSDS carefully and use appropriate protective equipment.

#### "Don't" Symbol

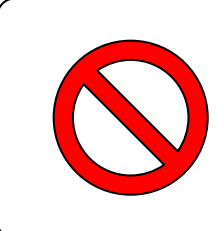

This symbol denotes actions which you must not perform in the operation of this product.

"Do" Symbol

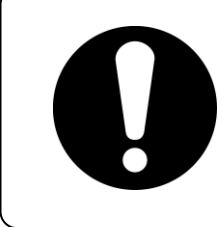

This symbol denotes actions which you must perform and items you must observe in the operation of this product.

### 1.2 Hazard Warning Labels

Hazard warning labels are applied to the sections of this system in which potential hazards are present during system operation and maintenance.

Hazard warning labels are presented in sizes and colors that will get the attention of the worker. They contain symbols in addition to the descriptions of warnings.

### **WARNING**

• Do not peel off or deface the hazard warning labels.

### **WARNING**

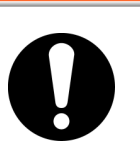

#### Confirm the locations of the hazard warning labels. Read the contents of the hazard warning labels carefully and keep them in mind.

### 

 Users are NOT allowed to change the locations of the hazard warning labels. If replacing a peeled off or worn out label, affix the new label to exactly the same location as the replaced label.

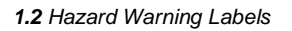

### 1.2.1 Location of hazard warning labels

### Liquid Tank

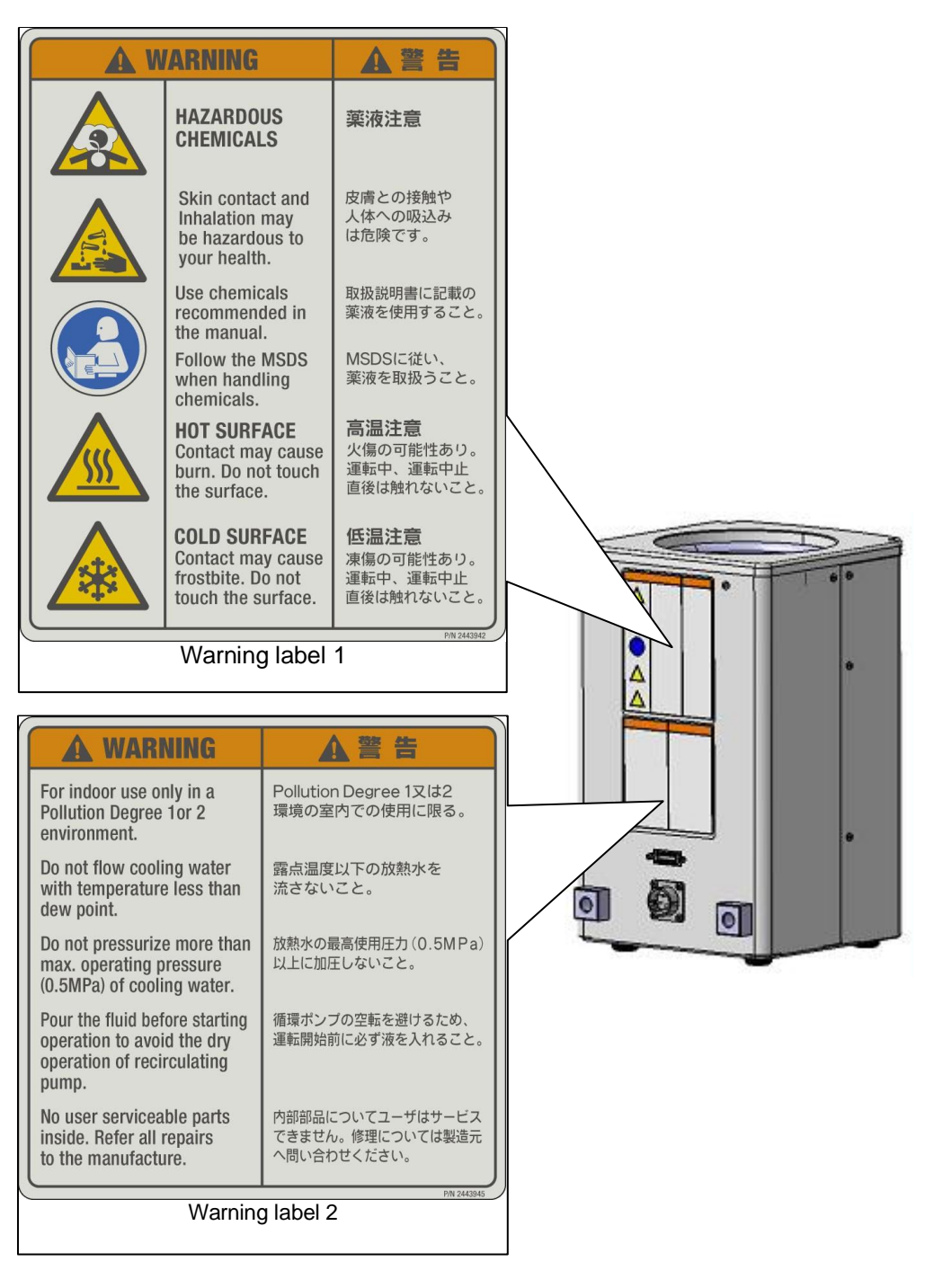

Fig. 1-1 Liquid Tank

### Controller

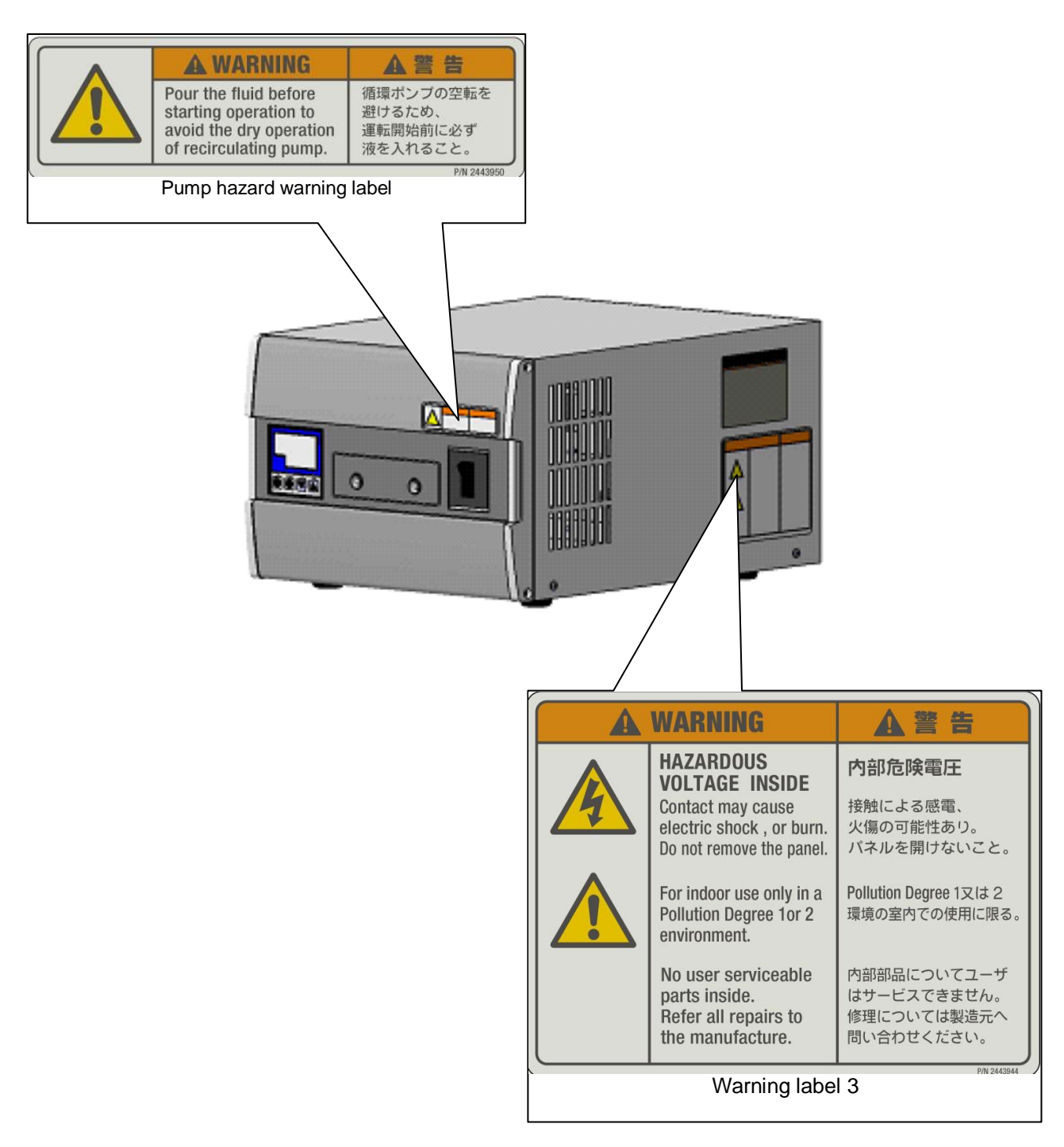

Fig. 1-2 Controller

### **1.3 Location of Model Label**

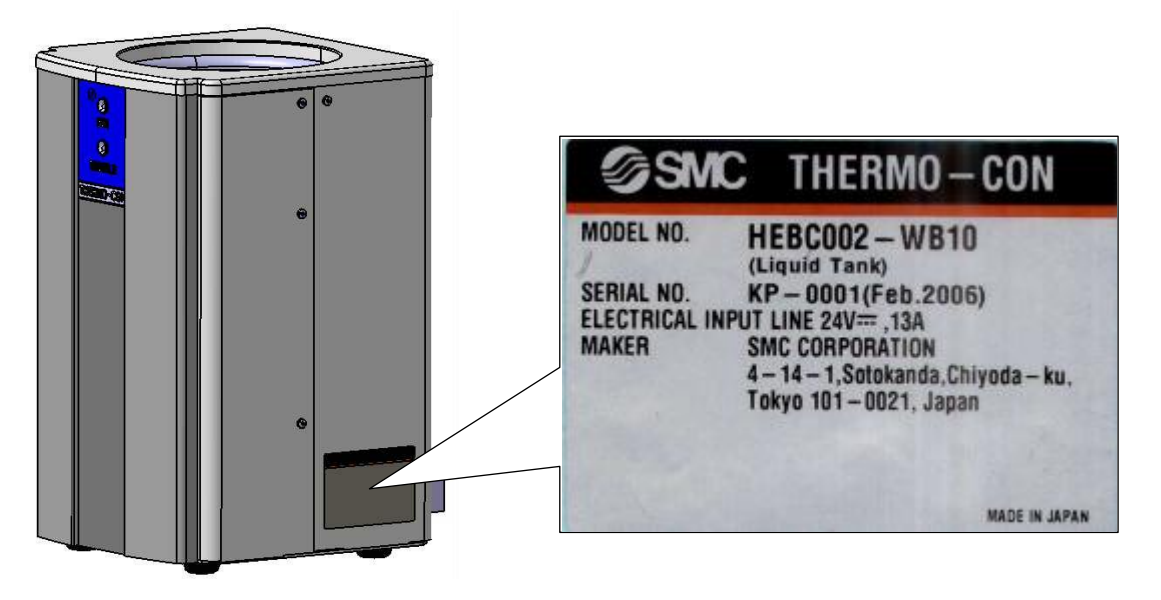

Fig. 1-3 Liquid Tank

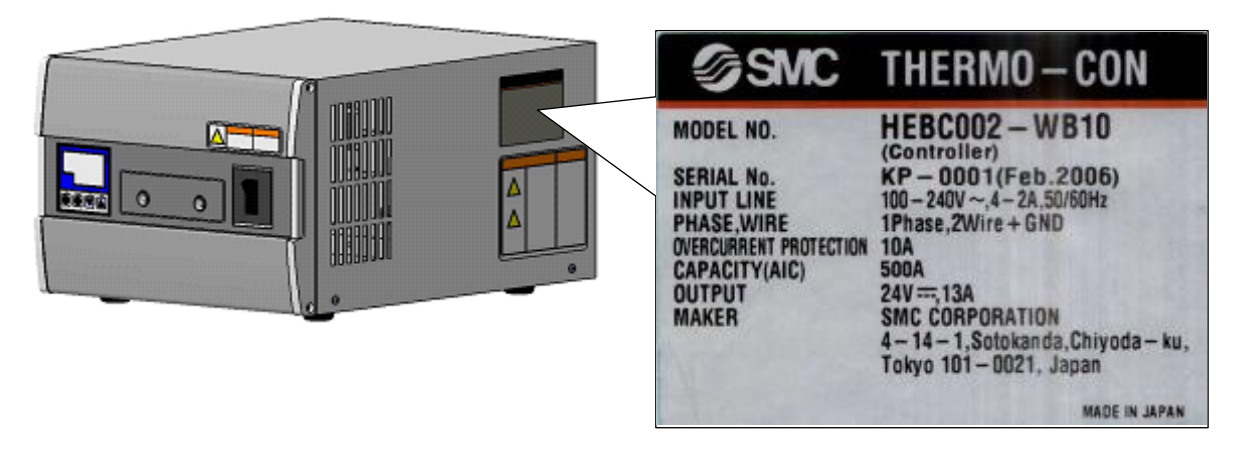

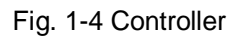

### 1.4 Safety Measures

### 1.4.1 Precautions

This product is designed with consideration for safety. However, misuse may result in electrical shock or other accidents.

Be sure to keep the following instructions in mind to prevent accidents.

### **WARNING**

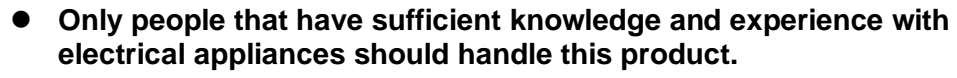

### **WARNING**

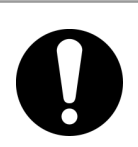

Be sure that you understand how the chemical fluids use in this product affect the human body. Follow the MSDS when handling chemical fluids.

### **WARNING**

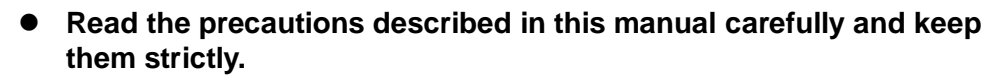

### 

• Stop operation immediately after any abnormal occurrence. If an abnormality (noise, odor, smoke, water leakage, etc.) occurs, stop this product (cutoff the power supply and stop the cooling water supply) and contact the sales distributor or branch for maintenance and repair.

Abnormal noise, odor, smoke or water leakage occurs;

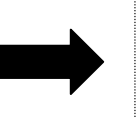

Cutoff power supply
Stop water feed and supply
Request repair

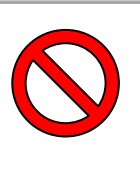

### **WARNING**

Do not disassemble or retrofit this product. The internal parts of this product cannot be retrofitted by the user. Contact the sales distributor or branch for all repairs. The user must not perform any repairs. A product repaired by the user cannot be guaranteed and carries the danger of causing electrical shock and other accidents.

<sup>1.4</sup> Safety Measures

### CAUTION

 Margin of safe performance Keep within the margin of safety in relation to cooling and heating capacity. Also, consider the safety margins of flow rate and drops in pressure because they are influenced by the piping conditions.

### CAUTION

 Restarting power supply When restarting the power supply, wait 3 sec or more after the indications on the display and operating panel disappear.

### 1.4.2 **Protective Equipment**

### WARNING

 Wear protective equipment in order to maintain safety when installing and/or handling the product.
When handling chemicals for the product especially, note the contents of the MSDS and wear protective goggles, gloves, and a mask.

### **WARNING**

• Touching the recirculating fluid and internal face of the liquid tank may cause burns or frostbite depending on the temperature set for this product. Be sure to use heat (cold) resistant gloves when handling this product.

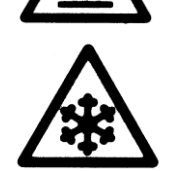

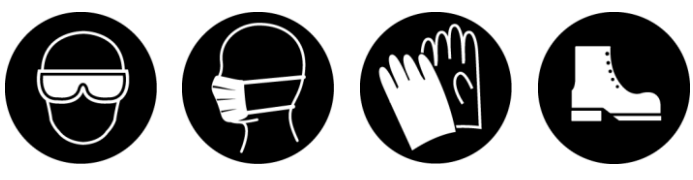

Protective goggles

Gloves

Safety shoes

Fig. Fig. 1-5 Protective equipment

Mask

### 1.4.3 Long-term Storage

### 

• Cutoff the power supply and completely remove the recirculating fluid from the liquid tank to prevent residual fluid from exiting through the recirculating pump. Also, do not allow foreign matter to enter the inside of the tank. Drain cooling water from the liquid tank.

### 

• Do not keep the recirculating pump idling. The use of an air gun or similar equipment for removing recirculating fluid from the liquid tank causes the recirculating pump to idle and may cause damage.

### 1.4.4 Disposing of Product

When disposing of this product, be sure to use an industrial waste processing vendor that conforms to the "Law concerning disposal of waste and cleaning" and the "Ordinance defined by each municipal corporation". Dispose of the recirculating fluid in the manner described in the MSDS.

### 1.5 Interlock List

Table 1-1 Interlock List Status of product after No. Content Installation part interlock works Thermostat Circuit opened when 90°C or 1 At recirculating fluid side. more is reached. Control is stopped. Thermostat TROUBLE LED (red) lights up. 2 Circuit opened when 60°C or At cooling water side. more is reached.

### **Chapter 2 Description and Function of Each Part**

#### Liquid Tank/Controller 2.1

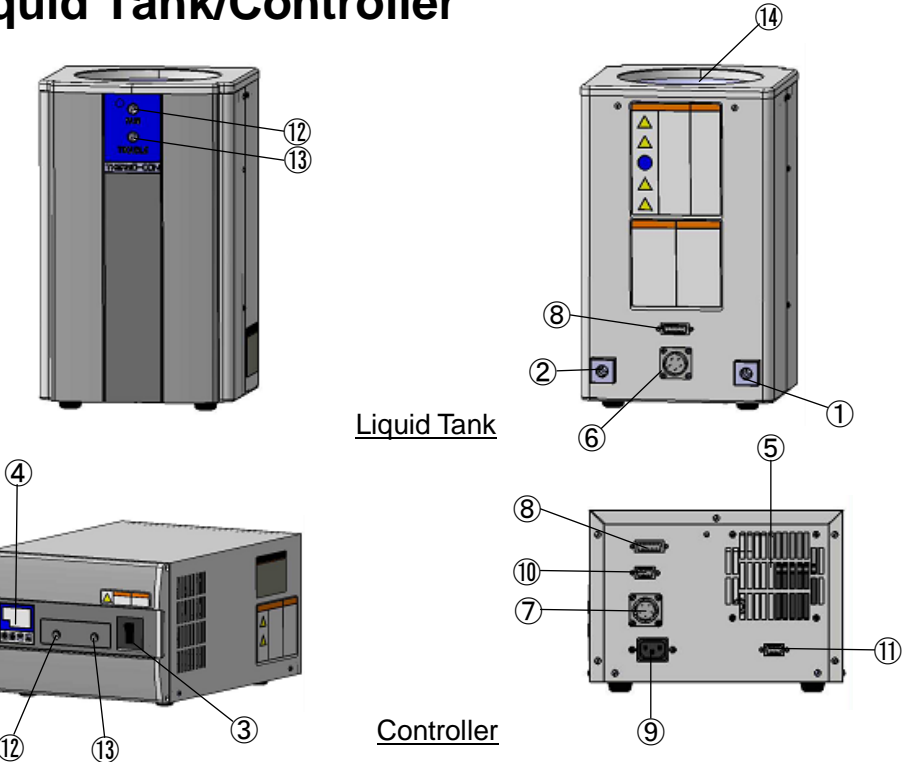

Fig. 2-1 Thermo Electric Bath

Table 2-1 Thermo Electric Bath

| No. | Description                       | Function                                                                                                    |
|-----|-----------------------------------|----------------------------------------------------------------------------------------------------|
| 1   | Cooling water inlet               | The connection size of the cooling water inlet port is Rc1/4.<br>The ports for the inlet and outlet are specified individually, but<br>reversing the connection does not affect performance. |
| 2   | Cooling water outlet              | Cooling water outlet port. It is the same size as the cooling water inlet port.                                                                                                    |
| 3   | Circuit protector (Power switch)  | Turns the power supply of the product on and off.                                                                                                    |
| 4   | Operation and display panel       | Various displays are shown and settings are input.                                                                                                    |
| 5   | Cooling fan                       | Fan for cooling the internal electric components of the controller. Air is sucked in from the controller side and discharged through the back via this fan.                                  |
| 6   | DC connector (DC)                 | Connector for the DC input. A DC cable is connected here.                                                                                                    |
| 7   | DC connector (DC OUTPUT)          | Connector for the DC output. A DC cable is connected here.                                                                                                    |
| 8   | Signal connector (SIGNAL)         | Connector for the temperature sensor signal and thermostat.<br>A signal cable is connected here.                                                                                             |
| 9   | Power supply connector (AC)       | Connector for the single phase AC (AC100 to 240V) power supply. A power supply cable is connected here.                                                                                      |
| 10  | Alarm output connector<br>(ALARM) | Connector for the upper/lower limit deviation alarm and output<br>cutoff alarm. A relay contact is opened when these alarms are<br>output.                                                   |

| No. | Description                                | Function                                                                                                    |
|-----|--------------------------------------------|----------------------------------------------------------------------------------------------------|
| 1   | Communication connector<br>(COMMUNICATION) | Connector for communication with RS-485 or RS-232C.                                                         |
| 12  | RUN LED (Green)                            | Lights up while the product is running.                                                                     |
| 13  | TROUBLE LED (Red)                          | Lights up when an abnormality occurs. For details, refer to page 5-21 "5.5.1 Content of Alarms", Table 5-3. |
| 14  | Tank                                       | A tank with an inside diameter of $\phi$ 130 and a maximum fluid level of 188mm.                            |

### Chapter 3 Composition and Function of Product

### 3.1 Composition

The Thermo Electric Bath consists of a Liquid Tank with built-in thermo-modules and a Controller with a built-in DC power supply to actuate the thermo-modules. The Liquid Tank and Controller are connected to each other by a DC cable and signal cable.

### 3.1.1 Outline

The Controller is used to control the temperature of the recirculating fluid flowing in the product. A temperature sensor placed inside of the liquid tank (platinum resistive temperature detecting sensor) sends a signal to the Controller and the Controller adjusts the direction and time of the built-in DC power supply output depending on the deviation of the signal from the set temperature, which results in precise control of the recirculating fluid temperature.

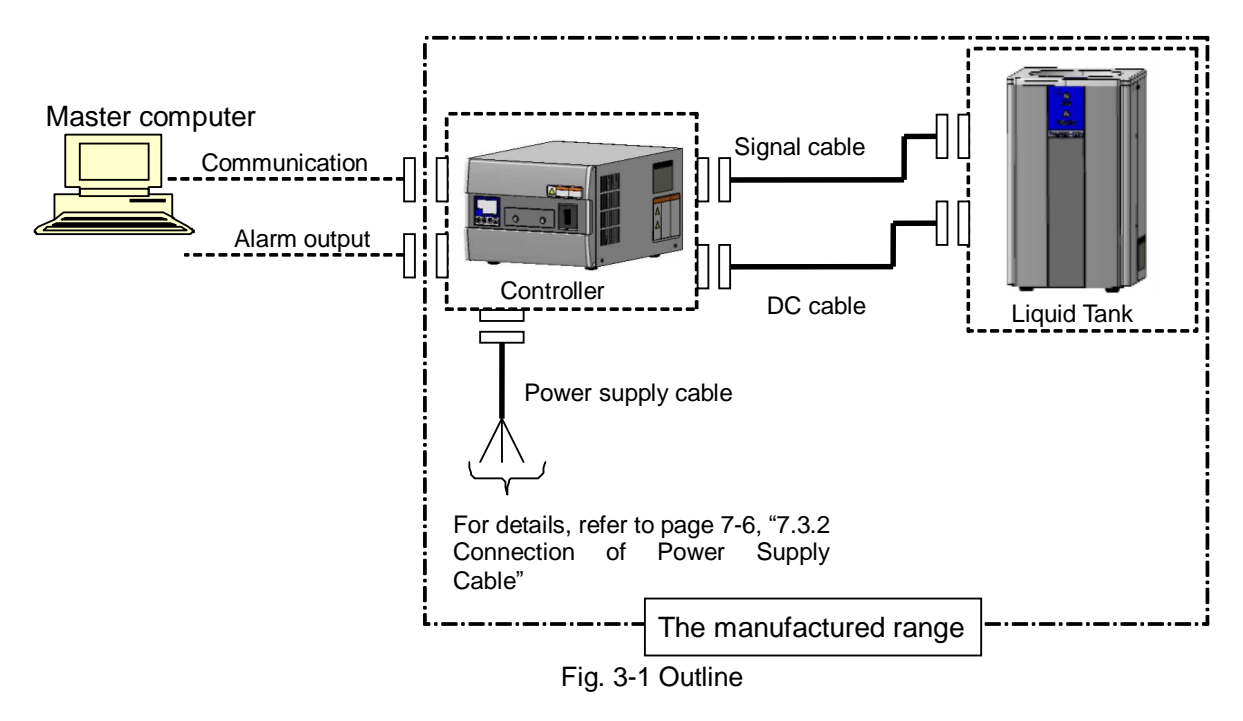

| Table | 3-1 | Outline  |
|-------|-----|----------|
| Table | 5   | Outilite |

| Description        | Summary                                                                                                    |
|--------------------|----------------------------------------------------------------------------------------------------|
| Liquid Tank        | A tank whose double layer construction can reduce temperature distribution and has a built-in recirculating pump.              |
| Controller         | A DC power supply is built into this Controller. The power supply is AC100V to 240V, single phase, 50/60Hz and approx 4 to 2A. |
| DC cable           | A cable for sending DC power from the Controller to the Liquid Tank.                                                           |
| Signal cable       | A cable for sending and receiving signals between the Controller and Liquid Tank.                                              |
| Power supply cable | A cable for supplying AC100V to 240V.                                                                                          |

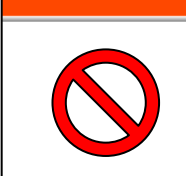

### **WARNING**

• The cables attached to this product are designed specifically for this Thermo Electric Bath. Do not use them for other purposes. Also, never use other cables for this product.

### 3.1.2 Operating Principles

### Structure and Principle of Thermo-module

A thermo-module (Thermoelectric device) is a unit consisting of multiple semiconductor elements. It can perform cooling and heating freely with direct current, be placed in line for electric purposes and be placed in parallel for thermal purposes.

When two different conductors or semiconductors are connected and direct current is applied to them, suction or the generation of heat other than Joule heat is seen at the connected part; this is called the Peltier effect. If P-type and N-type semiconductors are connected with a metal, as shown in the figure below, and current is applied, the suction of heat is seen at the connected part. The other connected part will have a high temperature and will generate heat. This effect is reversible; suction and the generation of heat occurs in the opposite direction when the current direction is reversed. Therefore, if the heat at the high temperature side is handled efficiently, a continuous heat pumping from low temperature side to high temperature side can be realized. With this principle, the N-type semiconductor has an electron current flowing in the opposite direction to the current and the P-type semiconductor has a "hole" current flowing in the same direction as the current. These electron and "hole" current move heat.

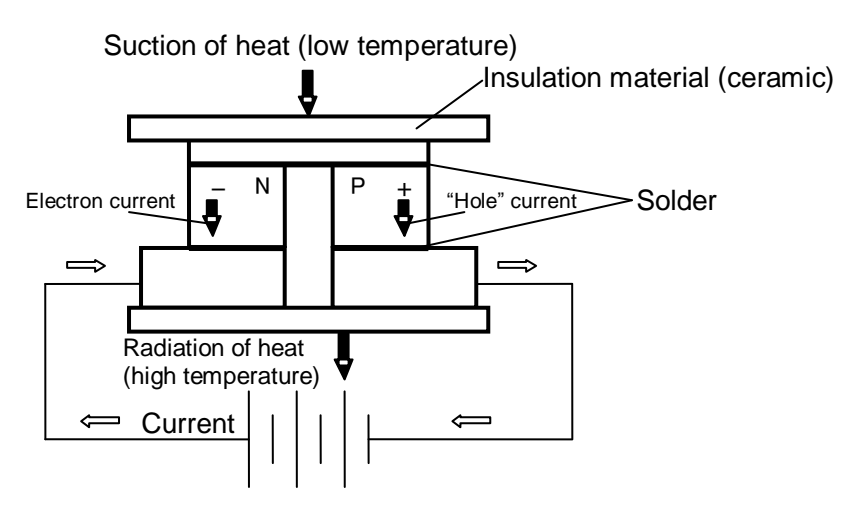

Fig. 3-2 Construction and principle of thermo-module

#### Operation Principle

In this product, many thermo-modules are placed in line between heat exchangers. At one side, cooling water is supplied and at the other side, a tank storing the recirculating fluid is mounted. Both ends of the thermomodules that are connected electrically in line have a DC power supply whose current is regulated by a Controller. A temperature sensor placed at the inside of the liquid tank (platinum resistive temperature detecting sensor) sends a signal to the Controller and the Controller adjusts the direction and time of the built-in DC power supply output depending on the deviation of the signal from the set temperature, which results in precise control of the recirculating fluid temperature.

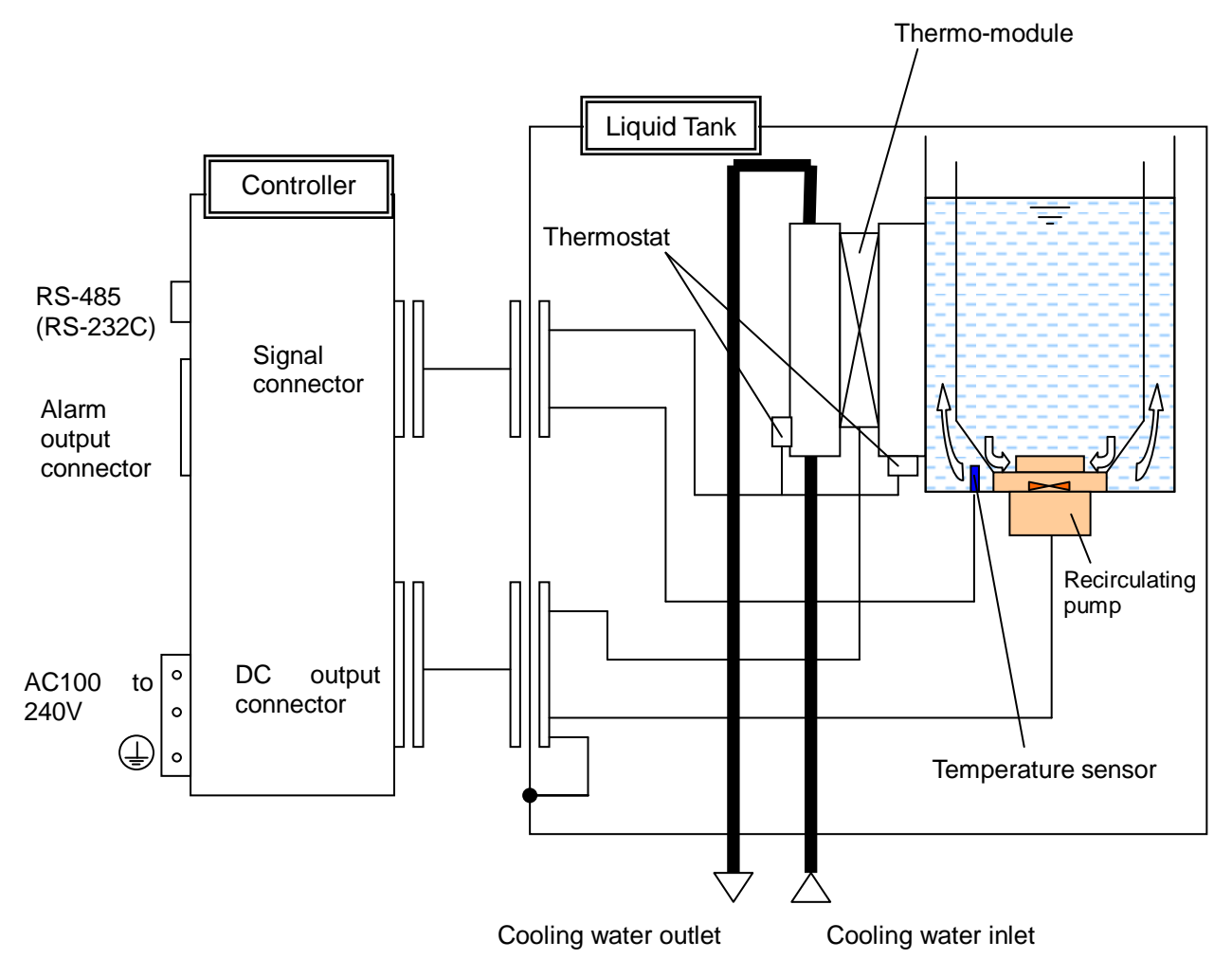

Fig. 3-3 Operation principle

### 3.2 Function

### 3.2.1 Auto Tuning Function

This function automatically adjusts the PID values (proportional band, integrating time, and derivative time) necessary for control. To learn how to operate this function, refer to page 5-10, "5.4.7 Details of Initial Setting Mode".

### [Tips]

Appropriate PID values are input at the time of shipment from the factory. If the temperature deviation is found at these values on a regular basis, try to perform auto tuning. The Controller will calculate and set PID values automatically. Auto tuning may require a significant amount of time to complete, depending on the operating conditions.

If auto tuning fails, return to the values set at the time of shipment from the factory (refer to page 5-12, "5.4.9 Details of Control Setting Mode") or input the optimum values.

### 3.2.2 Temperature Upper / Lower Deviation Limit Alarm Function (at shipment)

This function generates an alarm when the measured temperature deviates from the set temperature by an amount outside of that defined as the upper or lower limit deviation. In that case, the AL1 LED of the Controller lights up and the alarm is generated via relay contact to a pin for the temperature upper/lower deviation alarm of the alarm output connector. After the measured temperature returns to within the upper or lower deviation, the alarm will be reset automatically. In its initial setting, the alarm comes on immediately after the power supply is turned on when the temperature at that time deviates from the set temperature by an amount outside of the upper or lower deviation limit. It is possible to change this setting so that the alarm will not come on during warm-up to a temperature within the upper and lower deviation limit after the power supply is turned on. (Refer to page5-15,"5.4.11 Details of EV Output Setting Mode")

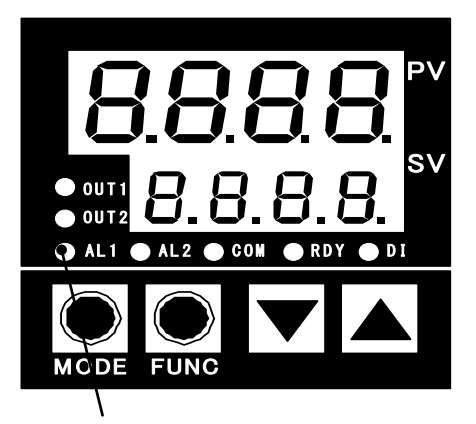

This LED lights up when the temperature deviation alarm occurs.

| Item            | Specification                                      |
|-----------------|----------------------------------------------------|
| Output type     | Relay contact output: Opened when an alarm occurs. |
| Contact rating  | 125VAC,0.4A/30VDC,2A (resistive load)              |
| Contact rating  | 125VAC, 0.2A/30VDC,1A (inductive load)             |
| Minimum load    | 5VAC,10mA / 5VDC,10mA                              |
| Mechanical life | 5 million cycles or more                           |
| Electrical life | 0.2 million cycles or more                         |

Table 3-2 Relay contact for temperature deviation alarm

### 3.2.3 Offset Function

This function adjusts the measurement range of the temperature sensor from -1.0 to  $1.0^{\circ}$ C. The temperature sensor can be calibrated by inputting the difference (calibration value) between the temperatures of a standard thermometer and the temperature sensor.

#### [Tips]

The Controller has already been given the calibration value of 25°C independently. This input value is described in the Inspection Record.

### 3.2.4 Set Value Memory (EEPROM back-up)

This function memorizes all set values input via the operation and display panel to nonvolatile memory EEPROM as back-up. Even if the power supply is turned off, the settings remain and do not need to be reset when the power supply is restarted.

### CAUTION

 Any set value input via the communication function is not stored. If they need to be stored, use a storage request message. (Refer to page 7-9, "7.4.3 Type of Message".)

### CAUTION

The writing limit is approx. 0.1 million times. If the setting is performed via the communication function, pay attention to how many times the writing has been done.

### 3.2.5 Output cutoff Alarm Function

This function cuts off output to the thermo-module (stops control) and generates an alarm when a serious abnormality occurs. When the alarm occurs, the TROUBLE LED lights up and the alarm is generated via relay contact to the pin for the output cutoff alarm of the alarm output connector. The specifications of the relay contact are shown in Table 3-3. This alarm cannot be reset unless the power supply is turned off once and restarted. Problems that may cause this alarm include the following:

- ① Overheating of Liquid Tank (Thermostat starts operating.)
- ② Lowering of Controller output voltage
- ③ Stopping of Controller fun rotation

| Item            | Specification                                      |
|-----------------|----------------------------------------------------|
| Output type     | Relay contact output: Opened when an alarm occurs. |
| Contact rating  | 125VAC,0.4A/30VDC,2A (resistive load)              |
| Contact rating  | 125VAC, 0.2A/30VDC,1A (inductive load)             |
| Minimum load    | 5VAC,10mA / 5VDC,10mA                              |
| Mechanical life | 5 million cycles or more                           |
| Electrical life | 0.2 million cycles or more                         |

#### Table 3-3 Relay contact for output cutoff alarm

### 3.2.6 Alarm Indication on Operation and Display Panel

Alarms indicated on the operation and display panel are as follows. There is no output generated to the alarm output connector. If this type of alarm occurs, be sure to turn off and restart the power supply once after the trouble causing the alarm is eliminated.

| Indicator          | Content of alarm                                                                                                    |  |
|--------------------|----------------------------------------------------------------------------------------------------|--|
| PV<br>SV           | Shown when a temperature sensor is opened (including disconnection of the signal cable).                                                                                                    |  |
| PV<br>SV           | Shown when a temperature sensor is short circuited.                                                                                                    |  |
| <b>Err()</b><br>sv | Shown when the Controller has a memory error.                                                                                                    |  |
| SV                 | Shown when the Controller has an A/D conversion error.                                                                                                    |  |
| Sv Brrd            | The auto tuning has failed.<br>This alarm also occurs when auto tuning is not<br>finished after approx. 3 hours. The key-in<br>operation can restart control with PID values<br>before auto tuning. |  |

Table 3-4 Indication of alarms on operation and display panel

### 3.2.7 Communication Function

#### • HEBC002-WA10

This product has a communication function conforming to communication protocol RS-485. The transmission cable length, i.e., transmittable distance, is 500m. RS-485 enables one master computer to set and monitor operation conditions of up to 31 Thermo Electric Baths.

#### • HEBC002-WB10

This product has a communication function conforming to communication protocol RS-232C. The transmittable distance is 15m. RS-232C enables one master computer to set and monitor the operating conditions of only one Thermo Electric Bath.

The content communicated by this product is as follows.

- 1) Setting and reading of target temperature
- 2) Reading of measured temperature
- 3) Setting and reading of offset value
- 4) Storage of set value (Any set value input via the communication function is not stored. If they need to be stored, use a storage request message.)

### Chapter 4 Set-up

### 4.1 Set-up, Transport and Transfer

• For set-up, transport and transfer of this product, continue to observe safety precautions, especially those for the human body.

## 0.

**CAUTION** Set-up, transfer and maintenance, including dangerous work, must only be performed by people who have sufficient knowledge and

experience with this product.

### 4.1.1 Transport and Transfer

• Avoid strong vibrations and impacts

This product is precise equipment and must not be subject to strong vibration and impact during transport and transfer.

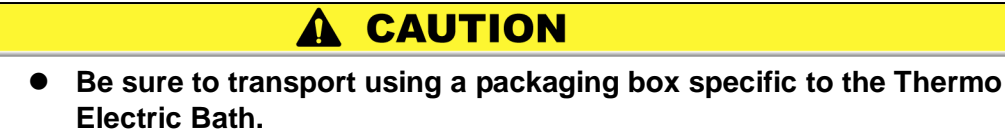

### 4.1.2 Environment

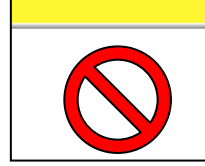

• Do not use or store this product in the following environments, where the product may not work normally and may be damaged.

- Environments containing splashing water, salt water, oil, or various chemicals (including chemical mists).
- Environments containing particles and dust.

**A** CAUTION

- Environments containing corrosive gas, solvents and flammable gas.
- Envirnoments containing direct sunlight and radiant heat.
- Environments having ambient temperatures over the following range:

Operation 10 to 35°C

Storage 0 to  $50^{\circ}$ C (with no recirculating fluid and with cooling water in the liquid tank and piping).

• Environments having ambient humidity over the following range:

| Operation | 35 to 80% |
|-----------|-----------|
| Storage   | 35 to 85% |

- Environments with sharp temperature changes.
- Environments generating strong magnetic noise (having a strong electric or magnetic field that generates surges.)
- Environments generating electrical static discharge and conditions in which static electricity is applied to this product.
- Environments generating strong high frequency radiation (including radio frequency appliances such as mobile phones and tranceivers).
- Environments generating strong vibrations and impacts.
- Environments that may be damaged by lightning.
- Environments in which forces or gravity may deform the body of the product.
- Locating the cables of the product near the power lines of other machines.
- Conditions in which insufficient grounding for the power supply is provided
- Conditions that cause dew condensation (this may occur on the surface of the piping when the cooling water temperature is low).
- Environments containing harmful gases such as silicone.
- Places not allowing a space of 50mm or more at the air inlet of the Controller and thus causing the sucking of exhausted heat from the air inlet.
- Places preventing the horizontal set-up of the product.

### 4.1.3 Set-up in Clean Room

This product uses a fan and generates dust. When it is set up and operated in a clean room, take appropriate preliminary measures for dust.

### CAUTION

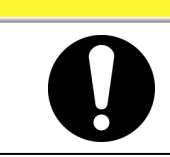

 This product can be used in environments with contamination degree 1 or 2.

### 4.2 Piping

 Bending of the tube Confirm that the tube is not bent to the point where it is kinked and may prevent fluid flow.

### 4.2.1 Preparation of Cooling Water

- Connect fittings to the ports (Rc1/4) marked "IN" and "OUT" on the Liquid Tank to provide piping for the inlet and outlet of cooling water, respectively.
- When connecting fittings to the ports, prevent leakage with seal tape or other methods. Also, hold the fitting mounting part with a spanner to avoid applying directly to the fitting mounting part of the product the force created by connecting the fittings. The recommended tightening torque is 12 to 14Nm.

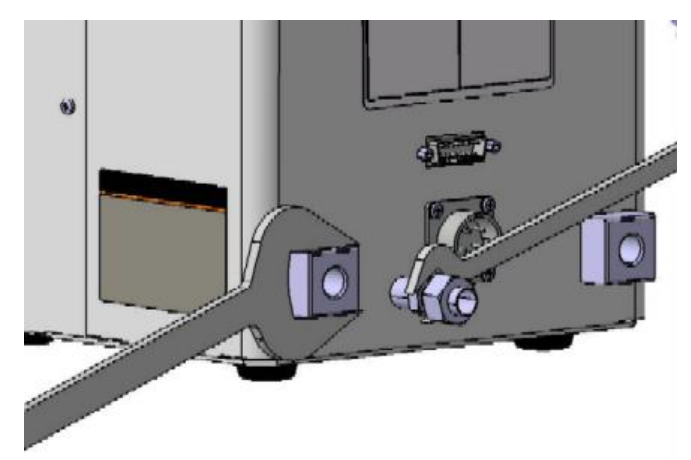

• The appropriate flow rate range is from 3 to 5L/min. If a higher flow rate is supplied, the cooling and heating capacity will be slightly affected, but a flow rate of lower than 3L/min will impair the cooling and heating capacity significantly.

### **WARNING**

Be sure to avoid operating the product without cooling water or with cooling water at extremely low flow rates. At low flow rates, the cooling water temperature can reach approx. 90°C and soften and rupture resin tubes, which can be used for connection. Therefore, naturally cool down the product and supply the cooling water at an adequate rate.

### WARNING

• Supply the cooling water at 8L/min or less in order to prevent the radiating system from being damaged.

### **A** CAUTION

Use fresh water such as tap water for the cooling water. If cooling water is circulated, control the quality of the cooling water to prevent corrosion of the wetted material. For quality standards for the cooling water, refer to page 4-5, "4.2.2.Quality of Cooling Water

[Wetted material] SUS303, SUS304, FEP, A6063(anodized)

4.2 Piping

### 

 Keep the cooling water temperature between 10 and 35°C. (No dew condensation) Note that the cooling and heating capacity is changed depending on temperature. Also, when low-temperature cooling water is supplied, dew condensation may occur, damaging the internal electric equipment. Keep the temperature above the atmospheric pressure dew point. Alternatively, the user may take measures to prevent dew condensation, such as an N<sub>2</sub> purge. To obtain the dew point, refer to page 7-22 "7.6 Calculation of Dew Point Temperature (from psychrometric chart).

### 

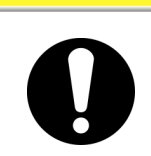

• The maximum operating pressure is 0.5MPa. Keep the pressure as low as possible to prevent water hammer.

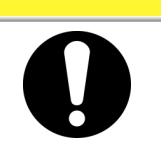

### CAUTION

 Eliminate all conditions which could cause the cooling water or fluid leakage.

### 4.2.2 Quality of Cooling Water

# CAUTION Use fresh water (tap water) that satisfies the quality standards shown in Table 4-1 for cooling water. If other liquids are used, the product could break and leak fluid, resulting in electrical shock or earth leakage.

|              | Item                                              | Standard value |
|--------------|---------------------------------------------------|----------------|
| Quality item | pH (25°C)                                         | 6.5 to 8.2     |
|              | Electric conductivity (25°C) ( $\mu$ s/cm)        | 100 to 800     |
|              | Chloride ion (mgCl-/L)                            | 200 or less    |
|              | Sulphate ion (mgSO <sub>4</sub> <sup>2-</sup> /L) | 200 or less    |
|              | Acid consumption (pH4.8) (mgCaCO <sub>3</sub> /L) | 100 or less    |
|              | Total hardness (mgCaCO <sub>3</sub> /L)           | 200 or less    |
|              | Calcium hardness (mgCaCO <sub>3</sub> /L)         | 150 or less    |
|              | Ion silica (mgSiO <sub>2</sub> /L)                | 50 or less     |
|              | Iron (mgFe/L)                                     | 1.0 or less    |
|              | Copper (mgCu/L)                                   | 0.3 or less    |
|              | Sulphide ion (mgS <sup>2-</sup> /L)               | None detected  |
|              | Ammonium ion (mgNH $_4^+/L$ )                     | 1.0 or less    |
|              | Residual chlorine (mgCl/L)                        | 0.3 or less    |
|              | Free carbon (mgCO <sub>2</sub> /L)                | 4.0 or less    |
|              | Filtration ( $\mu$ m)                             | 5 or less      |

Table 4-1 Quality standard for fresh water (tap water)

### 4.2.3 Preparation of Recirculating Fluid

- Supply recirculating fluid slowly by using a funnel or a manual pump.
- The recirculating fluid has effective range of levels. Check that it reaches that range under operating conditions.
- Confirm that the recirculating fluid reaches the level marked "LOW" at the inner face of the liquid tank. "HIGH" is not marked but consider to be at the upper end of the outside tank. Keep within this range. (Refer to page 7-1," Fig. 7-2 Internal dimensions of Liquid Tank".)

### WARNING

• Do not operate without recirculating fluid, or the product may idle and break.

### WARNING

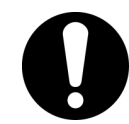

#### Do not use in such a manner that the recirculating fluid overflows or splashes during operation. This could cause the machine to break.

### **WARNING**

If water is used for the recirculating fluid, keep the temperature at 5°C or more (considering the offset value). Use at a lower temperature could break the circulating pump.

### 

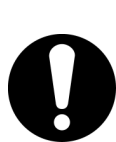

Check the fluid level at least once a day. The recirculating fluid may evaporate. The product is unable to maintain performance at a significantly lower fluid level and this could cause breakage of the circulating pump. Maintain the appropriate level at all times.

### 

0

break.

Check at least once a day for the presence of foreign matter in the recirculating fluid. If foreign matter enters the circulating pump, the pump could

### 

• Use fresh water (tap water) that satisfies the quality standards shown in Table 4-1 for cooling water. If other liquids are used, the product could break and leak fluid, resulting in electrical shock or earth leakage.

### 

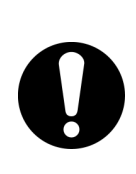

When the set temperature is increased from a low value to an ordinary value, some kinds of the recirculating fluid can swell, increase and overflow, which can not only break the thermo electric bath and other equipment, but also cause a serious accident. Take a measure to prevent this situation in advance by decreasing the amount of the recirculating fluid, etc.

### 

• Never perform operation under conditions that may create cavitation and lower the fluid level, which could allow the air to enter the fluid and break the pump.

### DANGER

• To avoid the danger of electrical shock, do not perfom wiring repairs or operate the product with wet hands.

### 4.2.4 Draining the Recirculating Fluid

- Stop the product (cut the power supply and cooling water) and remove the connected cables and piping before draining.
- This product does not contain a draining function and the recirculating fluid thus needs to be drained with a manual pump.
- Draining from the bottom of the tank or inside of the recirculating pump, which cannot be handled with a manual pump, can be performed by turning the tank so that the slits inside the tank are facing down and inclining the tank gradually.

Slit 🗆

### A WARNING

Inclination of the tank for draining must be performed by two or more workers to prevent possible injury and/or damage to the product due to the tank being dropped. Also, because the recirculating fluid may spill from the tank, prepare a pan to receive it or work in a location where fluid spills can drain. Additionally, wear protective equipment Tipping of the tank for draining must be performed by two or more

### WARNING

Stop the product (cut the power supply and cooling water) and remove the connected cables and piping before draining. Draining without stopping the product might cause the power supply to turn on unexpectedly or the piping to disconnect, which would result in a jet of water.

### **WARNING**

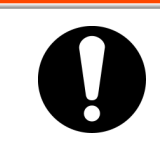

Take care not to splash the recirculating fluid on the inside of the product and the connectors when draining. If water splashes on the connector or the product body, wipe them off and allow them to dry sufficiently to prevent electrical shock, a short circuit, or ignition.
# **4.3 Wiring** 4.3.1 Earth Leakage

Prepare the power supply side for a power supply cable separately. Connect the power supply cable according to page 7-6, "7.3.2 Connection of Power Supply Cable".

#### **WARNING**

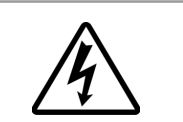

This product must be supplied with power through a branch protective circuit and earth leakage breaker rated at 15A or less.

#### **WARNING**

 Be sure to use a round crimping terminal suitable for the specifications of the power supply cable (AWG14) and a terminal block to connect them and supply power through the earth leakage breaker.

#### **WARNING**

 Terminate the power supply cable in a manner suitable to the specifications of the connected equipment. Do not use crimping after soldering.

#### 4.3.2 Power Supply

Confirm that the power supply at your workplace has sufficient capacity and a voltage within that specified. (Refer to the electrical specifications of the power supply.) This product is provided with a power supply cable. Connect the power supply cable according to the instructions on page 7-6, "7.3.2 Connection of Power Supply Cable".

Electrical specifications of power supply

AC100-240V 50/60Hz 4 to 2A Single phase: 2-wire type + GND (PE) line

#### **WARNING**

• The cables attached to this product are designed specifically for the Thermo Electric Bath. Do not use them for other purposes. Also, never use other cables for this product.

#### 4.3.3 Grounding

#### **WARNING**

• The ground insulation class of this product is class I. Be sure to provide protective ground, which must be class D for Japan (ground resistance of 100ohm or less). Grounding can be provided via the PE line of the power supply cable. For details of the power supply cable, refer to page 7-6, "7.3.2 Connection of Power Supply Cable". Do not use the same ground being used by equipment that generates strong electrical magnetic noise or high frequencies.

#### **WARNING**

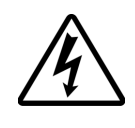

If a fluid with low conductivity is used as the recirculating fluid, the fluid will generate static electricity due to friction. If a charge is built up in the temperature control target immersed in the product, it may be discharged in the user's machine. Therefore, provide ground from the temperature control target.

#### 4.3.4 Avoidence of Parallel Wiring

Avoid connecting an attached signal cable or a signal line (such as those used for communications and alarms) in the same route as or in parallel to a power line or high voltage line.

#### 4.3.5 Incorrect Wiring

Incorrect wiring may lead to product damage or malfunction. Ensure that there is no incorrect wiring.

#### **WARNING**

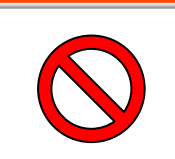

The cables attached to this product are designed specifically for the Thermo Electric Bath. Do not use them for other purposes. Also, never use other cables for this product.

#### 4.3.6 Removal of Cables

The worker must turn off the power supply before handling the cables.

#### 4.3.7 **Connection of Various Types of Connectors and Power Supply** Plugs

- Ensure that the power supply of the product is turned off before connecting the easy-type connector and power supply plug.
- If communications lines are used, connect the product and master computer with a shielded cable to reduce the effects of noise.
- The insulation class of this product is class I. Connect the power supply cable to a single phase power supply and ground. Be careful not to make a mistake such as connecting the power supply to ground. Connect the power supply cable according to the instructions on page 7-6, "7.3.2 Connection of Power Supply Cable". (The power supply cable is attached to the product.) Frame ground is used as the PE ground of the power supply cable, and so needs a more secure grounding (class D).
- Connect the power supply cable to a branch protective circuit and earth leakage breaker rated at 15A or less.

#### WARNING

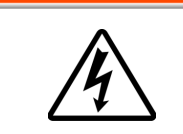

Connect the power supply plug to the Controller. The connector is the inserted-type. Ensure that it is firmly inserted into the end.

#### Installation 4.4

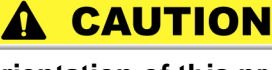

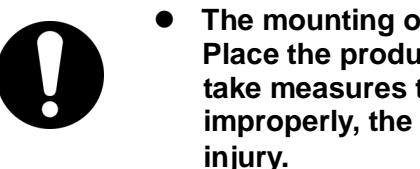

The mounting orientation of this product is horizontal. Place the product in a flat area which can handle its weight and take measures to prevent the tipping of the product. If installed improperly, the product might leak water or topple, resulting in

# **Chapter 5 Operation** 5.1 Start of Operation

- **1.** Confirm that the recirculating fluid has reached the "LOW" level of the tank and supply cooling water to the Liquid Tank.
- **2.** Confirm that there is no incorrect wiring of the connected cables and the power supply cable and turn on the power supply of the Controller.
- **3.** The Controller will show the current recirculating fluid temperature for approx. 6 sec. after the power supply is turned on.
  - If an alarm occurs after the power supply is turned on, check the indicated content of the alarm and turn off the power supply to find the cause so that appropriate measures can be taken.
- **4.** The following alarms might come on when operation starts. For details, refer to Table 5-3 "Content of Alarms".

| Indicator   | Content                                                                                  |
|-------------|------------------------------------------------------------------------------------------|
| PV<br>SV    | Shown when a temperature sensor is opened (including disconnection of the signal cable). |
| PV          | Shown when a temperature sensor is short circuited.                                      |
|             |                                                                                          |
| <b>Err0</b> | Shown when the Controller has a memory error.                                            |
| Sv          | Shown when the Controller has an A/D conversion error.                                   |

• Alarm indication on the display

- Content of the alarm when the TROUBLE LED lights up
  - · When the Controller output voltage decreases.
  - When the number of Controller fan revolutions decreases.
  - When the thermostat of the Liquid Tank is operating.

# 5.2 Setting of Values

When the product has been found to start operating normally set the values such as temperature.

- 1. Perform offset adjustment if necessary, referring to page 5-7, "5.4.4 Details of Operation Mode".
- 2. Set each value such as set temperature and upper and lower temperature limit.
  - Set required values, referring to page 5-4, "5.4 Operation of Controller".

With this action, all preparation is complete. When the product is returned to the operation mode, it will operate with these set conditions.

**3.** Once values are set on the operation display panel, they will not be erased even when the power supply is turned off.

# 5.3 Cautions for Operation Control

- Wait at least 30 min. after the power supply is turned on before operating to allow the product to warm up.
- If an alarm comes on during operation, refer to page 5-21, "5.5.1Content. of Alarms", for the remedy.
- When low-temperature cooling water is supplied, dew condensation may occur, damaging the internal electric equipment. Keep the cooling water temperature over the atmospheric pressure dew point. For dew point temperature, refer to page 7-22, "7.6 Calculation of Dew Point Temperature (from psychrometric chart)".

#### \Lambda WARNING

A CAUTION

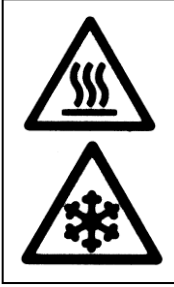

Touching the recirculating fluid or the internal face of the liquid tank may cause burns or frostbite, depending on the set temperature of this product. Be sure to use heat (cold) resistant gloves when handling this product

When an antifreeze liquid (GALDEN<sup>®</sup>, etc.) is used as the recirculating fluid, wipe off the moisture on the surface of the liquid to prevent impairment of the product performance and damage to the recirculating pump.

### **A** CAUTION

• Check the fluid level at least once a day.

The recirculating fluid may evaporate. A significant lowering of the level will cause it to be unable to maintain performance and could break the circulating pump. Maintain the appropriate level at all times.

#### **A** CAUTION

• Do not allow foreign matter to enter the recirculating fluid. The foreign matter could enter the inside of the recirculating pump and damage it.

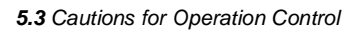

#### 5.4 **Operation of Controller**

**Details of Operation and Display Panel** 5.4.1

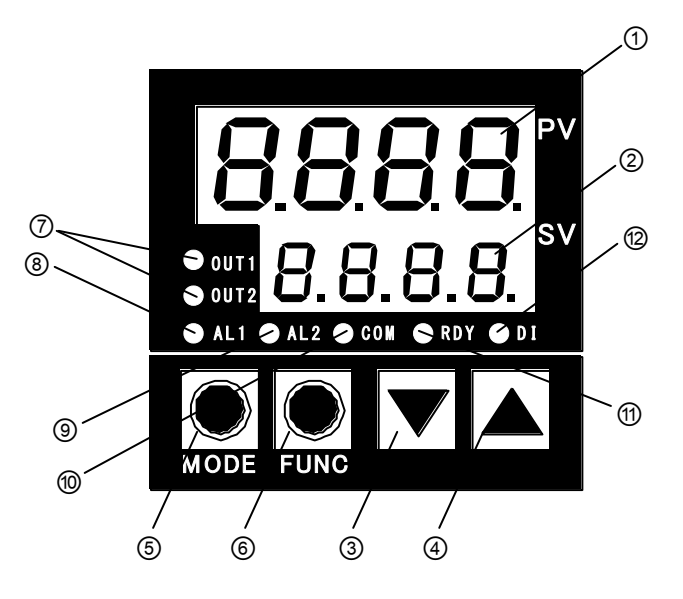

Fig. 5-1 Details of operation and display panel

|   | Table 5-1 Details o | f operation and | l display panel |  |
|---|---------------------|-----------------|-----------------|--|
| , |                     |                 | Dotail          |  |

| No. | Description          | Detail                                                                                                    |
|-----|----------------------|----------------------------------------------------------------------------------------------------|
| 1   | Value indicator LED1 | Displays characters indicating temp. control or setting content.                                                                                                    |
| 2   | Value indicator LED2 | Displays set temperature or each selected input value.                                                                                                    |
| 3   | [▼] key (DOWN key)   | Decreases set data.                                                                                                    |
| 4   | [▲] key (UP key)     | Increases set data.                                                                                                    |
| 5   | [MODE] key           | Changes the screen.                                                                                                    |
| 6   | [FUNC] key           | Implements the function selected by the function setting.<br>Set as a digital transferring key at the initial setting.<br>If this setting is changed, the RUN/READY key can be used as an<br>auto tuning key. |
| 7   | Output LED           | OUT1: Lights up during heating.<br>OUT2: Lights up during cooling.                                                                                                    |
| 8   | AL1 LED              | Lights up when temperature upper/lower deviation limit occurs. (Initial condition)                                                                                                    |
| 9   | AL2 LED              | Unused                                                                                                    |
| 10  | Communication LED    | Flashes during communication. Normally, it remains on.                                                                                                    |
| 11  | RDY LED              | Lights up when control is stopped.<br>Refer to page 5-12, "5.4.9 Details of Control Setting Mode".                                                                                                    |
| 12  | DI LED               | Unused                                                                                                    |

#### 5.4.2 Setting of Data

The Controller has two modes, the operation mode and the setting mode. Each mode has the following content.

- Operation mode: Normally used.
- Setting mode: Used to set control values manually

#### Selection of mode

- Operation mode: Turn on power supply
- Setting mode: Press and hold [MODE]key for 2 sec.

#### Setting of functions and data in each mode

- 1. Press [MODE] key in each mode to select the required function.
- **2.** Increase or decrease data with the  $[\blacktriangle]$  or  $[\triangledown]$  key.
  - Each press of the [] key increases the data by one count.
  - Each press of the [▼] key decreases the data by one count.
  - Holding the [▲] or [▼] key accelerates the increase or decrease.

#### CAUTION

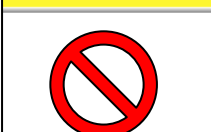

Be sure to operate the operation and display panel by hand.
 Using tools such as a screwdriver, pen, or pencil may damage the panel.

### 5.4.3 Selection of Operation Mode

When the power supply is turned on, the product is in operation mode. The target temperature is shown as well as the current measured temperature. Each press of the [MODE] key changes the operation mode display as follows.

| Mada | indiaator          |                                                                                                    |
|------|--------------------|----------------------------------------------------------------------------------------------------|
| <1>  | (Temp.)            | Set target temp./Measured temp. indication:<br>Shows measured temperature and set target temperature.                                                                                                    |
| <2>  | °PuS               | Offset setting:<br>Provides offset setting of the measured temperature.                                                                                                    |
| <3>  | <sup>↓</sup> E IH  | Upper temp. limit or range setting:<br>Provides the setting of an upper temperature limit for the upper temp. limit<br>alarm or a temperature range for the target temperature.<br>If no function, low temperature deviation limit, or absolute lower limit is<br>selected for the event output function setting, this indication is not shown.<br>Refer to page 5-15 "5.4.11 Details of EV Output Setting Mode". |
| <4>  | ↓<br>EIL           | Lower temp. limit or range setting:<br>Provides the setting of a lower temperature limit for a lower temp. limit alarm or<br>temperature range to target temperature.<br>If no function, upper temperature deviation limit, or absolute upper limit is<br>selected for the event output function setting, this indication is not shown.<br>Refer to page 5-15, "5.4.11 Details of EV Output Setting Mode".        |
| <5>  | ំព <sub>ីម</sub> រ | Heating output indicator:<br>Shows the heating output ratio of the Controller.                                                                                                    |
| <6>  | <sup>↓</sup> n⊔2   | Cooling output indicator:<br>Shows the cooling output ratio of the Controller.                                                                                                    |

#### [FUNC] key

 Set as a digit transferring key for the initial setting. If this setting is changed, the RUN/READY key can be used as an auto tuning key.

#### 5.4.4 Details of Operation Mode

<1> Setting of target temp. / Display of measured temp. / Mode indicator (temp. indicator)

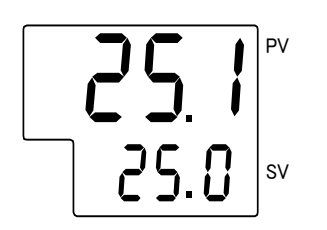

| Initial value: 25.0°C |                                                              |
|-----------------------|--------------------------------------------------------------|
| Setting range         | -15.0 to 60.0°C                                              |
| Indicator             | PV: Display of measured temp.<br>SV: Setting of target temp. |
| Function              | Indicates measured temp. as PV.<br>Sets target temp. as SV.  |

#### [Tips]

#### No key-in operation for 2min.

• If no key-in operation has been performed for 2min., the display will return automatically to the measured temperature for any setting status, including the initial setting mode, EV setting mode, and communication setting mode.

<2> Offset setting / Mode indicator: Pu5

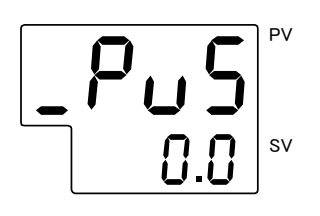

### Initial value: Refer to the Inspection Record. Setting range Use within a range from -1.0 to 1.0°C. Indicator Offset setting Indicates that the offset setting mode is activating with "Pu5". Function Sets the offset (compensating) value of the temperature sensor. For example, if 0.5 is set, the temperature is actually controlled to a value that is lower by 0.5°C.

#### <3> Upper temperature limit range setting / Mode indicator: E IH Initial value: 1.5°C

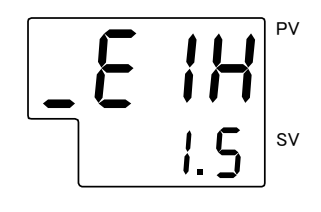

| Setting range | Use within a range from $-20.0$ to $65.0^{\circ}$ C.                                                                                                    |
|---------------|----------------------------------------------------------------------------------------------------|
| Indicator     | Upper temperature limit range setting<br>Indicates that upper temperature limit range setting is<br>activated with " $\xi$ IH".                                                                         |
| Function      | Needs input of an upper temperature limit range or upper<br>temperature limit for event output. For details of the event<br>setting, refer to page 5-15, "5.4.11 Details of EV Output<br>Setting Mode". |

<4> Lower temperature limit range setting / Mode indicator: E IL Initial value: 1.5°C

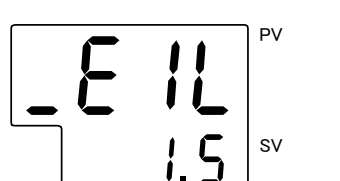

| Setting range | Use within a range from -20.0 to $65.0^{\circ}$ C.                                                                                                    |
|---------------|----------------------------------------------------------------------------------------------------|
| indicator     | Lower temperature limit range setting<br>Indicates that lower temperature limit range setting is<br>activated with "E IL".                                                        |
| Function      | Needs input of a lower temperature limit range or lower<br>temperature limit. For details of the event output, refer to<br>page 5-15, "5.4.11 Details of EV Output Setting Mode". |

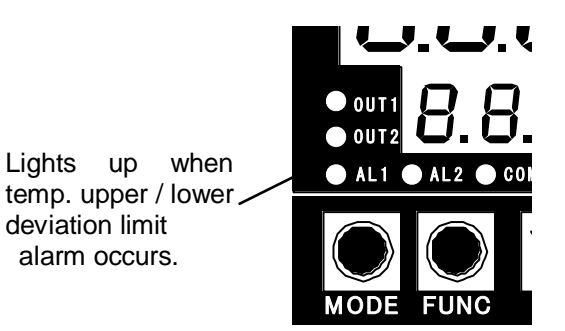

#### [Tips]

<u>Status when temp. upper/lower deviation limit alarm</u> occurs (at the time of shipment from the factory)

- AL1 LED lights up when temp. upper/lower deviation limit alarm occurs.
- Since control is continued, the LED switches off when the temperature returns to within the upper/lower limit temp. range.
- The alarm is activated when the temperature outside the range is first displayed.

<5> Heating output indicator / Mode indicator:  $\Pi$ u /

| ſ | 70  |   | PV |
|---|-----|---|----|
| 1 | 30. | 0 | sv |

| Indicator range | 0.0 to 100.0%                                                                                          |
|-----------------|----------------------------------------------------------------------------------------------------|
| Indicator       | Heating output indicator<br>Indicates the heating output displaying mode is activated,<br>with "nu !". |
| Function        | Indicates the heating output of the Controller.                                                        |

<6> Cooling output indicator / Mode indicator:  $\Pi_{U}$ 

| U           | 2 | ΡV |
|-------------|---|----|
| <u>30</u> . | 0 | sv |

| Indicator range | 0.0 to 100.0%                                                                                          |
|-----------------|----------------------------------------------------------------------------------------------------|
| Indicator       | Cooling output indicator<br>Indicates the cooling output displaying mode is activated<br>with "ເງິນ2". |
| Function        | Indicates the cooling output of the Controller.                                                        |

#### 5.4.5 Selection of Setting Mode

Setting mode can be shown by pressing and holding the [MODE] key for approx. 2 sec.

Pressing the [MODE] key for approx. 2 sec again will return the setting mode to the normal operation mode.

Setting mode selection is indicated with "5E" and the required setting mode can be selected by increasing or decreasing the indicated number with the [ $\blacktriangle$ ] or [ $\triangledown$ ] key.

Setting mode selection / Mode indicator:  $5 \ensuremath{\mbox{\sc 5}} \ensuremath{\mbox{\sc b}} \ensuremath{\mbox{\sc b}}$ 

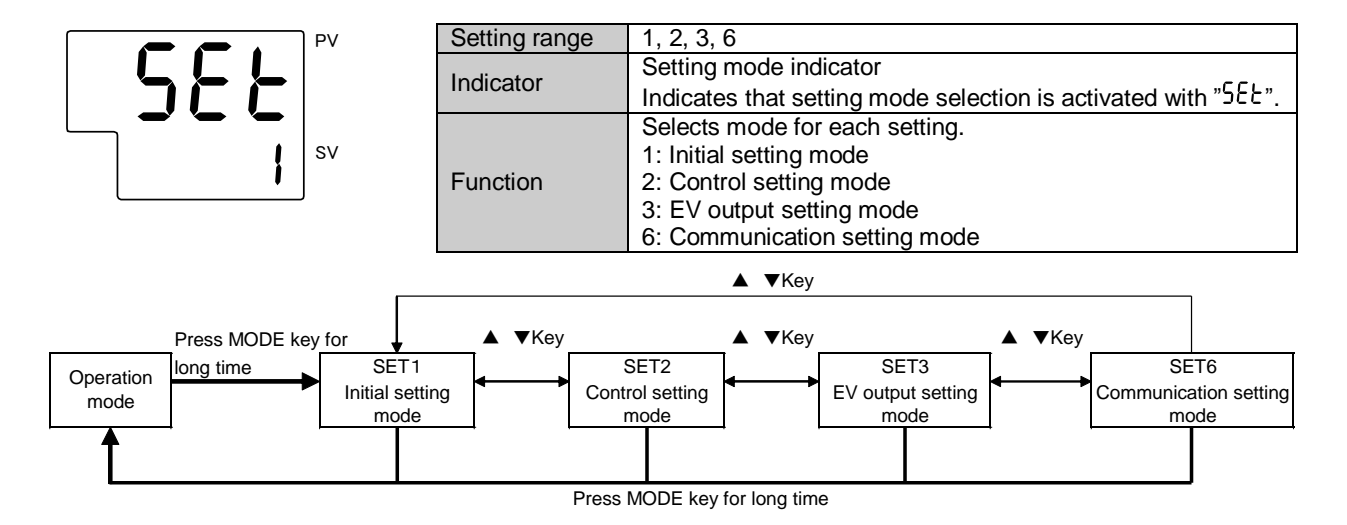

### 5.4.6 Selection of Initial Setting Mode

Inputting "1" in the setting mode " SEE" activates the initial setting mode. Each press of the [MODE] key changes the operating mode as follows.

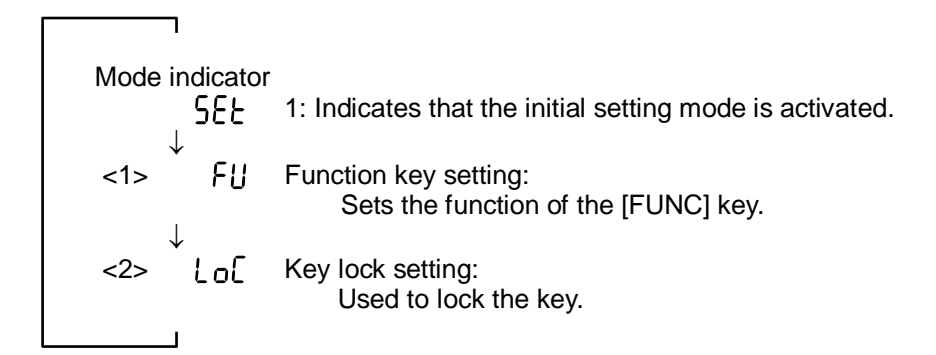

### 5.4.7 Details of Initial Setting Mode

<1> Function key setting: Mode indicator: FU Initial value: 1

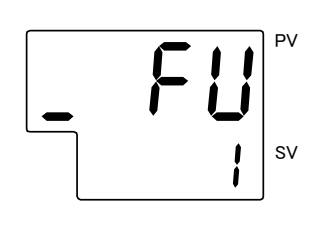

| Setting range | 0 to 4                                                                                                    |
|---------------|----------------------------------------------------------------------------------------------------|
| Indicator     | Function key setting Indicates that function key setting mode is activated with " $FU$ ".                                                |
| Function      | Sets the function of the function key.<br>0: No function<br>1: Digit transferring key<br>2: RUN/READY key<br>3: AT key<br>4: No function |

#### [Tips]

When "1" (digit transferring key) is selected in the function key setting, the digit can be moved.

#### [Tips]

When "2" (RUN/READY key) is selected in the function key setting, the product status becomes READY and control is stopped.

#### [Tips]

#### Method of and status in auto tuning

- Select "3" in the function key setting and press and hold the [MODE] key to return to the operation mode. Then, press the [FUNC] key to begin auto tuning.
- Normal indicator and AT indicator are shown alternately in auto tuning.
- · If auto tuning stops midway, press the [FUNC] key again.
- · The set value cannot be changed for auto tuning.
- Selecting "1" in the function key setting after auto tuning is completed is recommended.

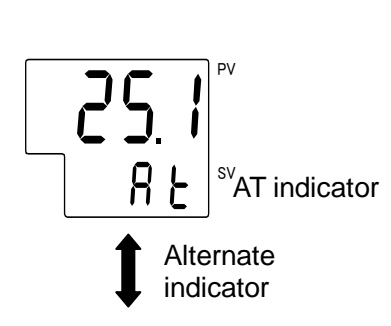

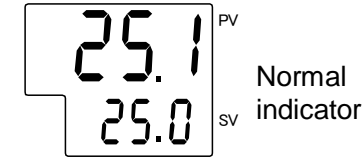

<2> Key lock setting / Mode indicator: LoC Initial value: 0

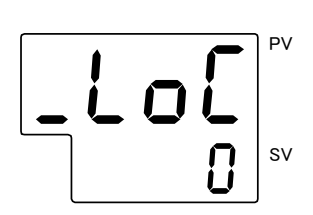

| Setting range | 0 to 3                                                                                                    |  |
|---------------|----------------------------------------------------------------------------------------------------|--|
| Indicator     | Key lock setting Indicates that the key lock setting mode is activated with "Lo $[$ ".                                                                                   |  |
| Function      | Sets the key lock function.<br>0: Lock off<br>1: Full lock (except for the key lock setting)<br>2: Lock for operation mode<br>3: Lock for other mode than operation mode |  |

#### [Tips]

#### Indicator for unavailable change

If a change in a key-locked parameter is attempted, the indicator shown on the left appears to show that change is not available. The indicator continues to be displayed while the key is pressed.

#### 5.4.8 Selection of Control Setting Mode

Inputting "2" in the setting mode " 5EE" activates the control setting mode. Each press of the [MODE] key changes the operating mode as follows.

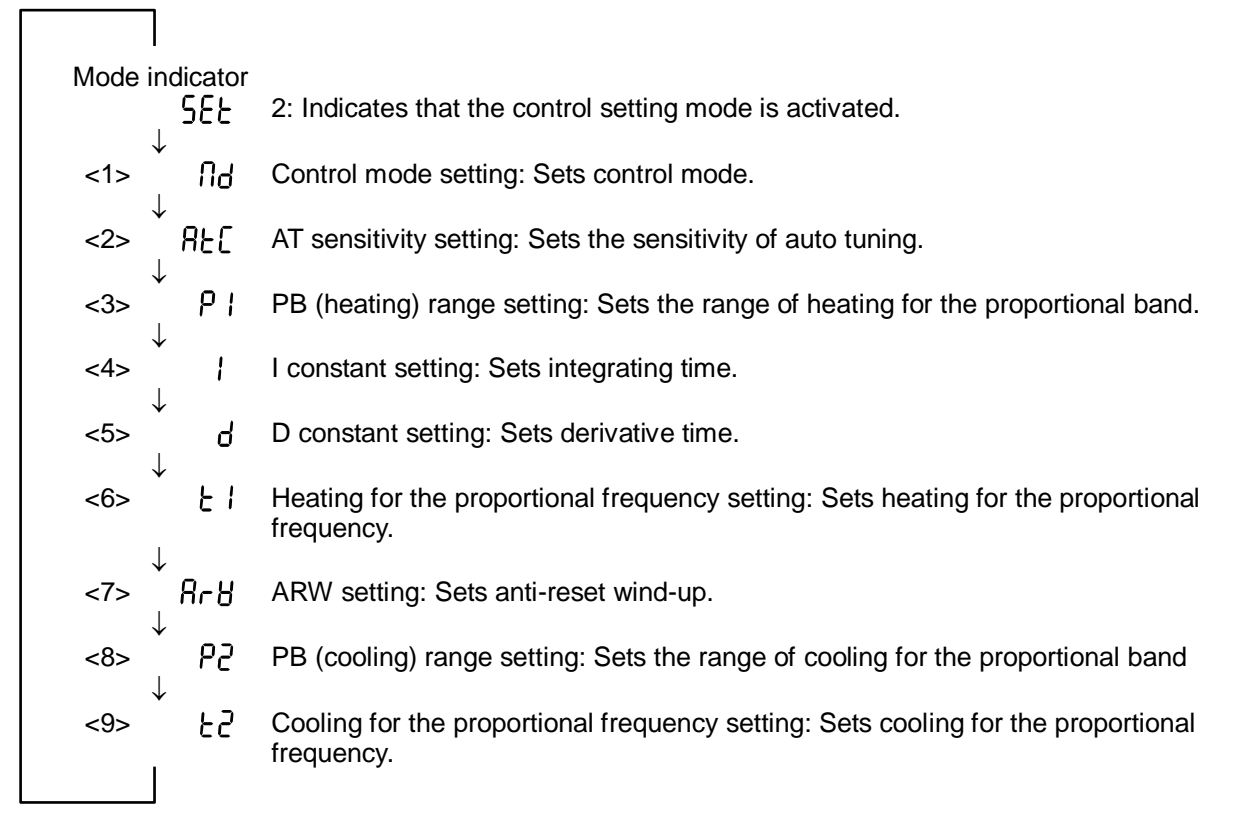

### 5.4.9 Details of Control Setting Mode

<1> Control mode setting / Mode indicator:

Initial value: เป็ก

| PV                       | Setting range  | Selected from run and rdy.                                                                                                    |
|--------------------------|----------------|----------------------------------------------------------------------------------------------------|
|                          | Indicator      | Control mode setting<br>Indicates that the control mode setting is activated with<br>" Id".                                                                      |
| <b>rün</b> <sup>sv</sup> | Function       | Sets control mode.<br>The set mode can be switched with the "▲" and "▼"<br>keys.<br>• r Un: Starts controlling<br>• r d 9: Stops controlling<br>• ∩ Rn: Not used |
|                          | C/             | AUTION                                                                                                    |
| • Do not select          |                |                                                                                                    |
| 5.5                      | . <b>Ö.</b> [T | ips]                                                                                                    |
|                          | <u>St</u>      | atus when control is stopped                                                                                                    |
| when control is stopped. |                | hen control is stopped, the RDY LED lights up.                                                                                                    |
|                          |                |                                                                                                    |

5.4 Operation of Controller

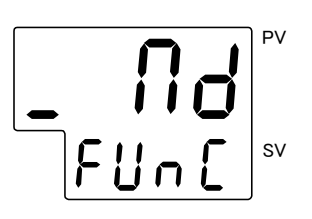

#### [Tips]

#### Indicator for unavailable change

If a change in a parameter in the control mode (refer to page 5-12, "5.4.9 Details of Control Setting Mode") is attempted when "2" (RUN/READY setting) is selected, the indicator as shown on the left appears to show that the change is not available. The indicator continues to be displayed while the key is pressed.

### <2> AT sensitivity setting / Mode indicator: REC

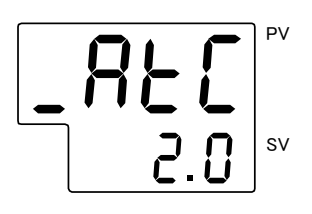

| nitial value: 2.0°C |                                                                                                    |  |
|---------------------|----------------------------------------------------------------------------------------------------|--|
| Setting range       | 0.0 to 999.9°C                                                                                                    |  |
| Indicator           | AT sensitivity setting<br>Indicates that the AT sensitivity setting mode is<br>activated with "月と〔".                                                                                                    |  |
| Function            | Sets the sensitivity of auto tuning.<br>ON/OFF control is implemented in auto tuning. If the<br>measured value has a large deviation, auto tuning<br>begins, which results in a PID constant calculation<br>error. This function adjusts the sensitivity of auto<br>tuning to prevent such an error. |  |

<3> PB (heating) range setting / Mode indicator: P /

Initial value: 7.0%

|            | vv  |
|------------|-----|
| <b>7.0</b> | SV. |

| Setting range | 0.1 to 200.0 %                                                                                                    |  |
|---------------|----------------------------------------------------------------------------------------------------|--|
| Indicator     | PB (heating) range setting<br>Indicates that the PB range setting mode for heating                                             |  |
|               | is activated with " P I".                                                                                                    |  |
|               | Sets the range of the proportional band used for PID control.                                                                  |  |
| Function      | This range is a percentage of $75^{\circ}$ C (=-15.0 to $60.0^{\circ}$ C), which is the target temperature setting (SV) range. |  |

#### <4> I constant setting / Mode indicator:

Initial value: 250 sec.

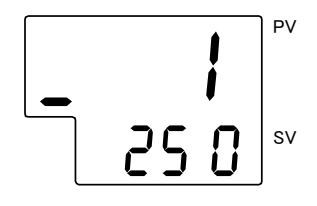

| Setting range | 0 to 3600 sec.                                                                                                 |
|---------------|----------------------------------------------------------------------------------------------------|
| Indicator     | I constant (integrating time) setting<br>Indicates that the I constant setting mode is activated<br>with " 1". |
| Function      | Sets the integrating time used for PID control. If "0" is set, integration is not implemented.                 |

<5> D constant setting / Mode indicator: d

PV

sv

Initial value: 0 sec.

| Setting range | 0 to 3600 sec.                                           |
|---------------|----------------------------------------------------------|
|               | D constant (derivative time) setting                     |
| Indicator     | Indicates that the D constant setting mode is            |
|               | activated with " d".                                     |
| Function      | Sets the derivative time used for PID control. If "0" is |
| Function      | set, differentiation is not implemented. (PI control)    |

<6> Heating proportional frequency setting / Mode indicator: E / Initial value: 2 sec

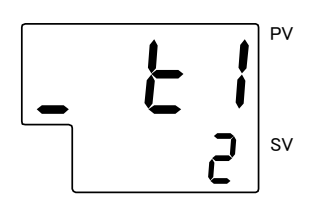

| initial value. 2 sec. |                                                                                                    |  |
|-----------------------|----------------------------------------------------------------------------------------------------|--|
| Setting range         | 1 to 120 sec.                                                                                                    |  |
| Indicator             | Heating for the proportional frequency setting<br>Indicates that the heating for the proportional<br>frequency setting mode is activated with " $\xi$ l".                                |  |
| Function              | Sets the heating for the proportional frequency.<br>If the proportional frequency is set to 2 sec. and 70%<br>control input is used, the output will be 1.4 sec. ON<br>and 0.6 sec. OFF. |  |

<7> ARW setting: Mode indicator: RrB

| <u>_ 8- 8</u> | PV |
|---------------|----|
| 100.0         | sv |

| Initial value: 100.0 % |                                                                                                    |  |
|------------------------|----------------------------------------------------------------------------------------------------|--|
| Setting range          | 0.0 to 100.0 %                                                                                                    |  |
| Indicator              | ARW setting<br>Indicates that the ARW setting mode is activated with<br>"Rr IJ".                                                                                                    |  |
| Function               | Sets anti-reset wind-up.<br>Reduces overshoot in PID control due to integrating<br>operation. The integration operation is not performed<br>above the set value. The set value must be higher<br>than the output for stable control. |  |

<8> PB (cooling) range setting: Mode indicator: P2 a:4: al

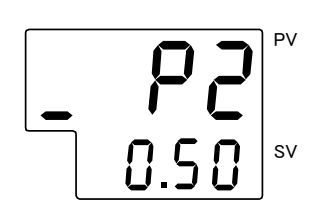

|                            | Initial value: 0.50 times |                                                                           |  |
|----------------------------|---------------------------|---------------------------------------------------------------------------|--|
|                            | Setting range             | 0.0 to 10.00 times                                                        |  |
| PB (cooling) range setting |                           | PB (cooling) range setting                                                |  |
|                            | Indicator                 | Indicates that the cooling PB range setting mode is activated with " 우군". |  |
|                            | Function                  | Sets multiples of the set PB for heating.                                 |  |

<9> Cooling proportional frequency setting: Mode indicator:  $\xi Z$ Ínit

| - | 53 | PV |
|---|----|----|
|   | 2  | sv |

| 001  | ung |     | 00 | .0 |     |
|------|-----|-----|----|----|-----|
| tial | val | ue: | 2  | se | ec. |

| Setting range | 1 to 120 sec.                                                                                                    |  |
|---------------|----------------------------------------------------------------------------------------------------|--|
| Indicator     | Cooling proportional frequency setting<br>Indicates that the cooling proportional frequency<br>setting is activated with " $\mathcal{E}^2$ ".                                |  |
| Function      | Sets cooling proportional frequency.<br>If the proportional frequency is set to 2 sec. and 70%<br>control input is used, the output will be 1.4 sec. ON<br>and 0.6 sec. OFF. |  |

#### 5.4.10 Selection of EV Output Setting Mode

Inputting "3" in the setting mode" 5EE activates the event output setting mode. Each press of the [MODE] key changes the operating mode as follows.

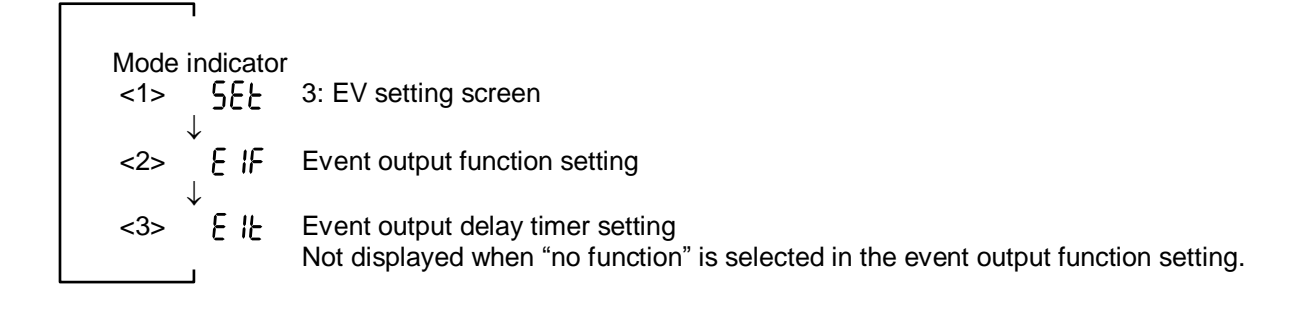

### 5.4.11 Details of EV Output Setting Mode

<1> Event output function setting: Mode indicator E  $\,$  IF

Initial value: 01

| <u> </u> |   | F | ΡV |
|----------|---|---|----|
|          | 0 | ; | SV |

| Setting range | 1 <sup>st</sup> digit : 0 to 8, 2 <sup>nd</sup> digit : 0 to 3                                                                                                    |
|---------------|----------------------------------------------------------------------------------------------------|
| Indication    | Event output function setting:<br>Indicates the event output function setting mode is activated<br>with " $\xi$ IF".                                                                                                    |
| Function      | The number of digits is counted from the right side.<br>1 <sup>st</sup> digit : Event functions<br>0: No function<br>1: Upper/lower deviation limit<br>2: Upper deviation limit<br>3: Lower deviation limit<br>4: Upper/lower deviation limit range<br>5: Absolute upper/lower limit<br>6: Absolute upper limit<br>7: Absolute lower limit<br>8: Absolute upper/lower limit range<br>2 <sup>nd</sup> digit : Additional functions<br>0: No function<br>1: Hold<br>2: Standby sequence<br>3: Hold + standby sequence |

<2> Event output delay timer setting: Mode indicator E /Ł

sv

Initial value: 0 sec.

| Setting range | 0 to 9999 sec.                                                                                                    |
|---------------|----------------------------------------------------------------------------------------------------|
| Indication    | Event output delay timer setting:<br>Indicates the event output delay timer setting mode is<br>activated with " $\mathcal{E}$ $\mathcal{E}$ ".                             |
| Function      | Sets the event output delay timer.<br>Sets the delay time required to generate the event<br>output after the conditions necessary for the event to<br>occur are satisfied. |

#### [Tips]

#### **Event output function**

An event output (condition) is an output (condition) whose purpose is to light up an alarm LED (AL1) and open the contact of a controller alarm output connector (upper/lower deviation alarm) when the product is in the event output range.

| Event function                                                                                                    | Output range                       |
|----------------------------------------------------------------------------------------------------|------------------------------------|
| Upper/lower deviation limit                                                                                                    |                                    |
| Upper deviation limit                                                                                                    |                                    |
| Lower deviation limit                                                                                                    |                                    |
| Upper/lower deviation limit range                                                                                                    |                                    |
| Absolute upper/lower limit                                                                                                    |                                    |
| Absolute upper limit                                                                                                    | E1H<br>− 0°C                       |
| Absolute lower limit                                                                                                    | E1L<br>0°C                         |
| Absolute upper/lower limit range                                                                                                    |                                    |
| <ul> <li>△ : Target temperature</li> <li>E1L : Lower setting limit f</li> <li>E1H : Upper setting limit</li> <li>∴ Event output range</li> </ul> | position<br>for event<br>for event |

The set values on the table (E1L, E1H) show the range when a positive value is input.

#### [Tips]

#### Additional functions for the event output function setting

- Nothing: No additional function. When the product is in the event output range, the event output continues.
- Holding: When the product attains an event output condition, the event output continues even after the product leaves the event output range.
- Standby sequence: Immediately after the power supply is turned on or an even output is set, the product enters standby and the event output does not start even if the product is in the event output range. This standby condition will be released when the product leaves the event output range, and the event output will be generated when the product returns to the event output range again.

Holding + Standby sequence: Functions of both the holding and standby sequences are provided.

### 5.4.12 Selection of Communication Setting Mode

Inputting "6" in the setting mode " 5EE" activates the communication setting mode. Each press of the [MODE] key changes the operating mode as follows.

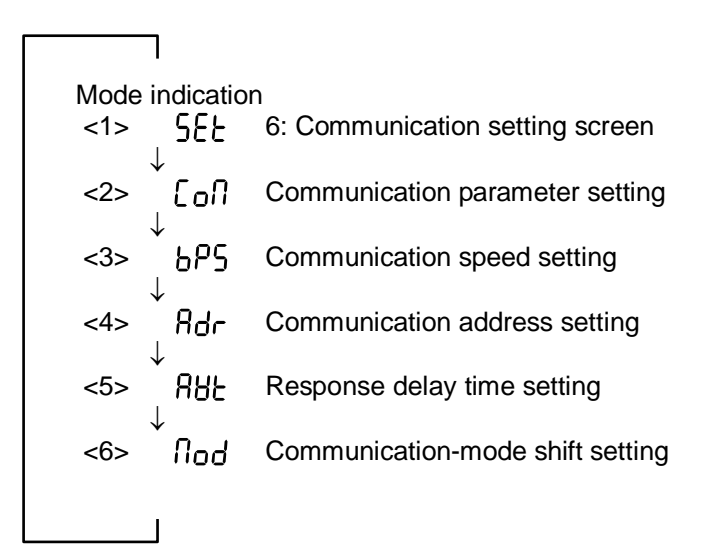

### 5.4.13 Details of Communication Setting Mode

<1> Communication parameter setting: Mode indicator

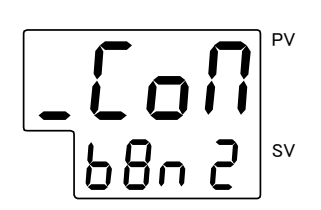

| Setting range | 1 <sup>st</sup> digit : 1, 2<br>2 <sup>nd</sup> digit : ∩, ○, E<br>3 <sup>rd</sup> digit : 7, 8<br>4 <sup>th</sup> digit : ∩, b                                                                                                    |  |
|---------------|----------------------------------------------------------------------------------------------------|--|
| Indication    | Communication parameter setting:<br>Indicates the communication parameter setting mode is<br>activated with "[م]".                                                                                                    |  |
| Function      | Sets various parameters related to communication.<br>The number of digits is counted from the right side.<br>$1^{st}$ digit : Stop bit length function<br>1: 1 bit, 2: 2 bit<br>$2^{nd}$ digit : Parity check function<br>$\square$ : Without, $\square$ : Odd, $E$ : Even<br>$3^{rd}$ digit : Data length selection<br>7: 7 bit, 8: 8 bit<br>$4^{th}$ digit : BCC check function<br>$\square$ : Disable, $\square$ : Enable |  |

Initial value: 6802

# <2> Communication speed setting: Mode indicator bP5 Initial value: 9.6

| _625 | PV |
|------|----|
| 9.6  | sv |

| Setting range | 1.2 to 19.2 (1200bps to 19200bps)                                                                                                    |
|---------------|----------------------------------------------------------------------------------------------------|
| Indication    | Communication speed setting:<br>Indicates the communication speed setting mode is<br>activated with " $b^{P_{5}}$ ".                                                                                                    |
| Function      | Sets the communication speed.<br>The set value can be scrolled with the $\blacktriangle$ and $\blacktriangledown$ keys.<br>1.2 $\Leftrightarrow$ 2.4 $\Leftrightarrow$ 4.8 $\Leftrightarrow$ 9.6 $\Leftrightarrow$ 19.2 |

# <3> Communication address setting: Mode indicator Rdr Initial value: 1 address

| _8dr | PV |
|------|----|
|      | sv |

| Setting range | 1 to 99 addresses                                                                                              |
|---------------|----------------------------------------------------------------------------------------------------|
| Indication    | Communication address setting:<br>Indicates the communication address setting mode is<br>activated with "Adr". |
| Function      | Sets the communication address of the product.                                                                 |

# <4> Response delay time setting: Mode indicator RUL Initial value: 0ms

ΡV S٧

| Setting range | 0 to 250ms                                                                                                 |
|---------------|----------------------------------------------------------------------------------------------------|
| Indication    | Response delay time setting:<br>Indicates the response delay time setting mode is<br>activated with "ABL". |
| Function      | Sets the response delay time.                                                                              |

# <5> Communication-mode shift setting: Mode indicator flod

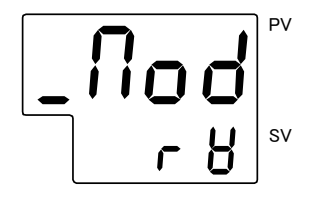

| Initial value: 10 |                                                                                                    |  |
|-------------------|----------------------------------------------------------------------------------------------------|--|
| Setting range     | ro, rð                                                                                                    |  |
| Indication        | Communication-mode shift setting:<br>Indicates the communication-mode shift setting mode is<br>activated with "flod". |  |
| Function          | Sets the communication-mode shift setting.<br>ro: Readable, $ro:$ Readable and writable                               |  |

# 5.4.14 Initial Value and Setting Range for Each Mode

| Description                                       | Mode       |                                       | Softing rongo                                                                                                    |
|---------------------------------------------------|------------|---------------------------------------|----------------------------------------------------------------------------------------------------|
| Description                                       | indicator  | Initial value                         | Setting range                                                                                                    |
| Setting of target temp.                           |            | 25.0                                  | -15.0 to 60.0                                                                                                    |
| Offset setting                                    | ዖሪና        | According to the<br>Inspection Record | -1.0 to 1.0                                                                                                    |
| Upper temperature limit range setting             | Е ІН       | 1.5                                   | -20.0 to 65.0                                                                                                    |
| Lower temperature limit range setting             | EIL        | 1.5                                   | -20.0 to 65.0                                                                                                    |
| Heating output indicator                          | Nu I       | -                                     | _                                                                                                    |
| Cooling output indicator                          | 102<br>101 | _                                     | _                                                                                                    |
| Function key setting                              | FU         | 1                                     | 0 to 4                                                                                                    |
| Key lock setting                                  | Lol        | 0                                     | 0 to 3                                                                                                    |
| Control mode setting                              | Ng         | rUn                                   | רטה, המש                                                                                                    |
| AT sensitivity setting                            | 850        | 2.0                                   | 0.0 to 999.9                                                                                                    |
| PB (heating) range setting                        | P I        | 7.0                                   | 0.1 to 200.0%                                                                                                    |
| I constant setting                                | 1          | 250                                   | 0 to 3600                                                                                                    |
| D constant setting                                | d          | 0                                     | 0 to 3600                                                                                                    |
| Heating for the proportional<br>frequency setting | E I        | 2                                     | 1 to 120                                                                                                    |
| ARW setting                                       | Rry        | 100.0                                 | 0.0 to 100.0                                                                                                    |
| PB (cooling) range setting                        | 53         | 0.50                                  | 0.0 to 10.00                                                                                                    |
| Cooling for the proportional<br>frequency setting | ٤2         | 2                                     | 1 to 120                                                                                                    |
| Event output function setting                     | E IF       | 01                                    | 1 <sup>st</sup> digit: 0 to 8                                                                                                    |
| Event output delay timer setting                  | EIE        | 0                                     | 0 to 9999                                                                                                    |
| Communication parameter setting                   | CoN        | 68-2                                  | 1 <sup>st</sup> digit: Stop bit length function<br>1: 1 bit, 2: 2 bit<br>2 <sup>nd</sup> digit: Parity check function<br>$\square$ : Without, $\square$ : Odd, $E$ : Even<br>3 <sup>rd</sup> digit: Data length selection<br>7: 7 bit, 8: 8 bit<br>4 <sup>th</sup> digit: BCC check function |
|                                                   | 1.05       |                                       |                                                                                                    |
| Communication speed setting                       | 685        | 9.6                                   | (1200bps to 19200bps)                                                                                                    |
| Communication address setting                     | Rdr        | 1                                     | 1 to 99                                                                                                    |
| Response delay time setting                       | 885        | 0                                     | 0 to 250                                                                                                    |
| Communication-mode shift setting                  | Nod        | -8                                    | ro, rð                                                                                                    |

Table 5-2 Initial value and setting range for each mode

# 5.5 Alarms

### 5.5.1 Content of Alarms

| (Lit) 7seg.<br>LED | Content of alarm                                                                                                    | Alarm<br>output          | Temp.<br>upper/lower<br>limit alarm | Lit LED        | Subsequent condition | Reset                                 |
|--------------------|----------------------------------------------------------------------------------------------------|--------------------------|-------------------------------------|----------------|----------------------|---------------------------------------|
| Normal<br>status   | Upper limit temp. alarm<br>(initial setting)<br>Occurs when the sensor value<br>exceeds the value obtained by<br>adding the upper temp. limit to the<br>set temp.              | Contact<br>opened        | ON                                  | AL1            | Normal operation     | Automatic-<br>ally                    |
| Normal<br>status   | Lower limit temp. alarm<br>(initial setting)<br>Occurs when the sensor value is<br>lower than the value obtained by<br>subtracting the lower temp. limit<br>from the set temp. | Contact<br>opened        | ON                                  | AL1            | Normal<br>operation  | Automatic-<br>ally                    |
| Normal<br>status   | Low DC power supply voltage<br>(Power supply failure)<br>Occurs when the internal power<br>supply has trouble.                                                                 | Contact<br>opened        | -                                   | TROUBLE        | Control<br>stop 1    | Restart the power supply.             |
| Normal<br>status   | Thermostat alarm<br>Occurs when the thermostat that<br>detects excessive heating begins<br>operating.                                                                          | Contact<br>opened        | -                                   | TROUBLE        | Control<br>stop 1    | Restart the power supply.             |
| Normal<br>status   | <b>Fan alarm</b><br>Occurs when the fan has been<br>revolving for 0.5 sec. continuously<br>at an unacceptable rate.                                                            | Contact<br>opened        | -                                   | TROUBLE        | Control<br>stop 1    | Restart<br>the power<br>supply.       |
| Err0               | Memory error<br>Occurs when the data stored<br>inside of the EEPROM breaks.                                                                                                    | -                        | -                                   | -              | Control<br>stop 2    | Replace<br>the<br>EEPROM.             |
| Err1               | Controller error<br>Occurs when A/D conversion is<br>not performed properly.                                                                                                   | -                        | -                                   | -              | Control<br>stop 2    | Replace<br>the circuit.               |
| Err2               | Auto tuning error<br>Occurs when auto tuning is not<br>finished after approx. 3 hours has<br>passed since it started.                                                          | -                        | -                                   | -              | Control<br>stop 2    | *1)<br>Press any<br>operation<br>key. |
| 8.8.8.8.           | <b>High temp. sensor value</b><br>Occurs when the temperature<br>sensor breaks (or the signal cable<br>is not connected).                                                      | Contact<br>opened<br>*2) | ON *2)                              | <b>AL1</b> *2) | Control<br>stop 2    | Restart the power supply.             |
|                    | Low temp. sensor value<br>Occurs when the temperature<br>sensor is short-circuited.                                                                                            | Contact<br>opened<br>*3) | ON *3)                              | <b>AL1</b> *3) | Control<br>stop 2    | Restart the<br>power<br>supply.       |

Table 5-3 Content of alarm

\*1) When **Err2** occurs, the power supply to the thermo-module is cutoff and control is stopped. Pressing any operation key restarts control using the PID values that were in memory before auto tuning was started.

\*2) Except when no function, lower deviation limit, upper/lower deviation limit range, absolute lower limit, or absolute upper/lower limit range is selected in the event output function setting. Refer to page 5-15 "5.4.11 Details of EV Output Setting Mode".

\*3) Except when no function, upper deviation limit, upper/lower deviation limit range, absolute upper limit, or absolute upper/lower limit range is selected in the event output function setting. Refer to page 5-15 "5.4.11 Details of EV Output Setting Mode".

 $\star$ Control stop 1: The thermo-module output and pump are stopped.

★Control stop 2: Only the thermo-module output is stopped.

### 5.5.2 Troubleshooting

| Table 5-4 Troubleshooting                         |                                                                                                    |                                                                                                    |  |  |
|---------------------------------------------------|----------------------------------------------------------------------------------------------------|----------------------------------------------------------------------------------------------------|--|--|
| Code                                              | Trouble                                                                                                    | Remedy                                                                                                    |  |  |
|                                                   | High-level electric noise has been<br>applied to the power supply line,<br>ground line and signal line.                                                                       | Move the product to an environment with<br>less noise and restart the power supply.<br>If no failure occurs, the noise is the cause.                                                                                                    |  |  |
|                                                   | The internal power supply output has failed.                                                                                                    | Confirm that the power supply voltage is AC100-240V.                                                                                                    |  |  |
| TROUBLE LED                                       | The recirculating fluid has been excessively heated.                                                                                                    | Confirm that the recirculating fluid is not excessively heated.                                                                                                    |  |  |
| (red) lights up.                                  |                                                                                                    | Confirm that the recirculating fluid level is not too low.                                                                                                    |  |  |
|                                                   | The cooling water has been cutoff or its flow rate has slowed.                                                                                                    | Supply the appropriate amount of cooling water.                                                                                                    |  |  |
|                                                   | The cooling fan for the Controller has<br>stopped, or its revolution rate has<br>decreased.                                                                                   | If the fan is stopped due to foreign matter,<br>eliminate it.                                                                                                    |  |  |
| Err0                                              | The EEPROM of the Controller is<br>broken due to high-level electric<br>noise.<br>The writing time to the EEPROM<br>exceeds 0.1 million                                       | If the trouble cannot be solved even after<br>the power supply is restarted, contact<br>SMC for repair.                                                                                                    |  |  |
| Err1                                              | The EEPROM of the Controller is broken due to high-level electric noise.                                                                                                    | If the trouble cannot be solved even after<br>the power supply is restarted, contact<br>SMC for repair.                                                                                                    |  |  |
| Err2                                              | Auto tuning has not finished within 3 hours due to insufficient cooling capacity.                                                                                             | Decrease the temperature of cooling water<br>and supply it at 3 to 5L/min. In case the<br>temperature is set to low, which results in<br>decrease of cooling capacity, restart auto<br>tuning after confirming indicated<br>temperature comes close to set<br>temperature. |  |  |
| 8.8.8.8.                                          | The temperature sensor is broken (or the signal cable is not connected).                                                                                                    | Check if the signal cable is disconnected.<br>If the trouble cannot be solved even after<br>no disconnection is confirmed and the<br>power supply is restarted, confirm there is<br>no broken wire. If the wire is broken,<br>contact SMC for repair.                      |  |  |
| 8.8.8.8.                                          | The temperature sensor is short-circuited.                                                                                                    | Confirm that the temperature sensor and signal cable are short-circuited. If they are short-circuited, contact SMC for repair.                                                                                                    |  |  |
|                                                   | The internal temperature of the controller has increased and a protective circuit of the internal power supply has begun operating.<br>An abnormality such as a short-circuit | Check that the air vents (breathing port,<br>exhausting port) are not plugged.<br>If the trouble cannot be solved even after                                                                                                    |  |  |
| The operation and display panel doesn't light up, | has occurred and the protective<br>circuit for the power supply has<br>begun operating.                                                                                       | the power supply is restarted 3 or 4 min.<br>after, contact SMC for repair.                                                                                                    |  |  |
| or the display<br>disappears.                     | The circuit protector or externally installed earth leakage breaker has been tripped.                                                                                         | Confirm that an instantaneous power<br>supply cutoff has not occurred at frequent<br>rate.<br>Confirm that a ground leakage has not<br>occurred. If the trouble cannot be solved<br>even after the power supply is restarted,<br>contact SMC for repair.                   |  |  |

# **Chapter 6 Maintenance**

• This product needs to be returned to the SMC factory for repair and maintenance.

Essentially, on-site repairs and maintenance cannot be offered.

- Before returning the product for repair and maintenance, drain the recirculating fluid from the liquid tank and ensure that it is clean and dry. Any injury or damage to equipment during transport due to improper cleaning and drying of the product cannot be compensated.
- Obtain the form "Request for Return" from our sales branches. The purpose of this form is to ensure that the returned product is safe. Fill in the form, sign, and send it to our sales branches before returning the product.

The contents of form will be checked, and you will be informed whether or not the return is acceptable.

- It is recommended that you prepare a back-up product to minimize machine downtime during repairs and maintenance.
- The packing box in which the product came has been made specifically for this product. Use this box to return the product to the SMC factory for repair or maintenance.

## 6.1 Before returning the product

#### A WARNING

Drain the liquid from the liquid tank and clean and dry the product before returning it to the SMC factory for repair and maintenance. Any liquid left in the product could cause damage to the equipment during transport.

#### CAUTION

Be sure to transport the product in a packing box specific to the Thermo Electric Bath.

# **Chapter 7** Appendix

# 7.1 Outline Dimensions

7.1.1 Liquid Tank

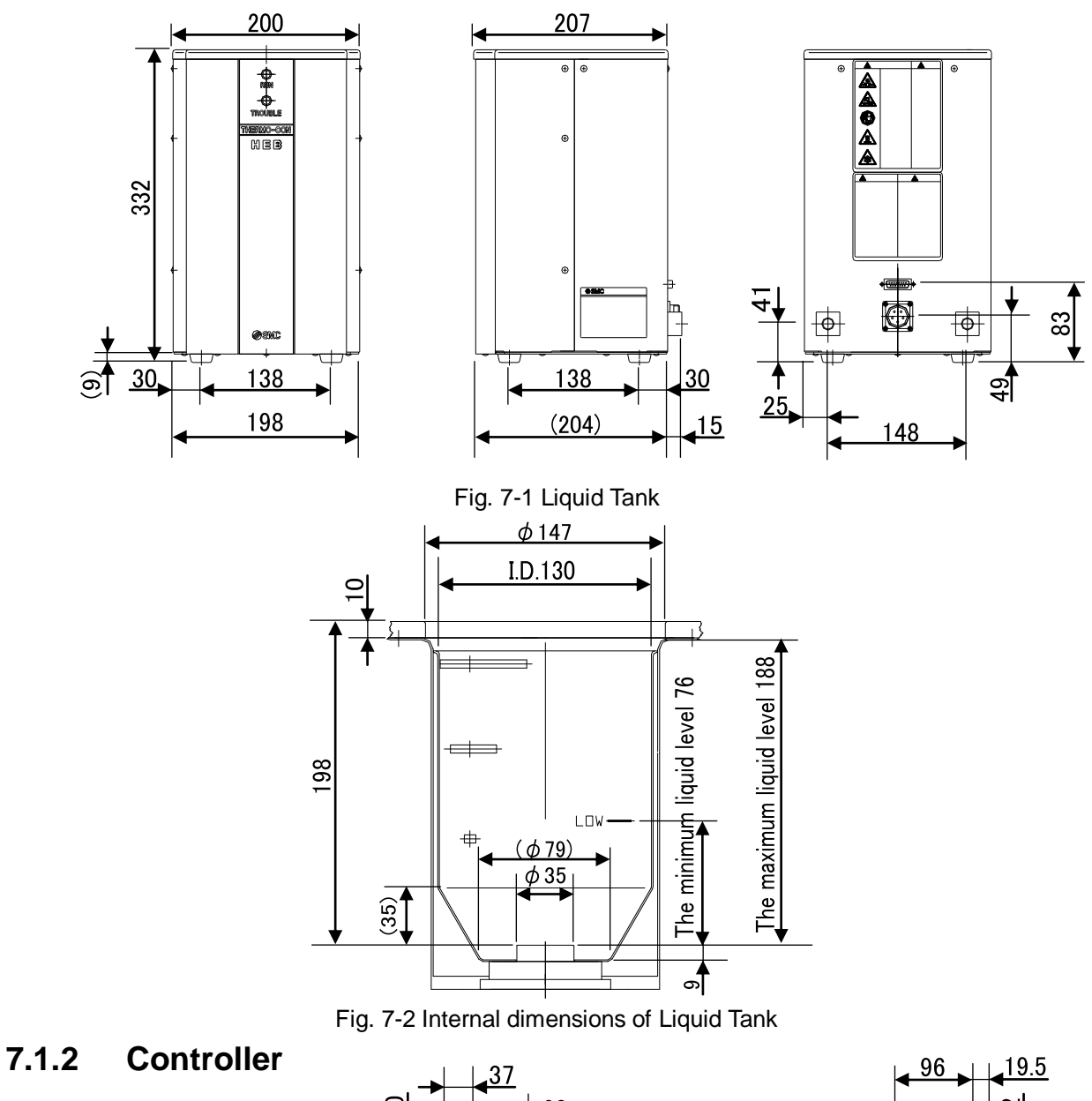

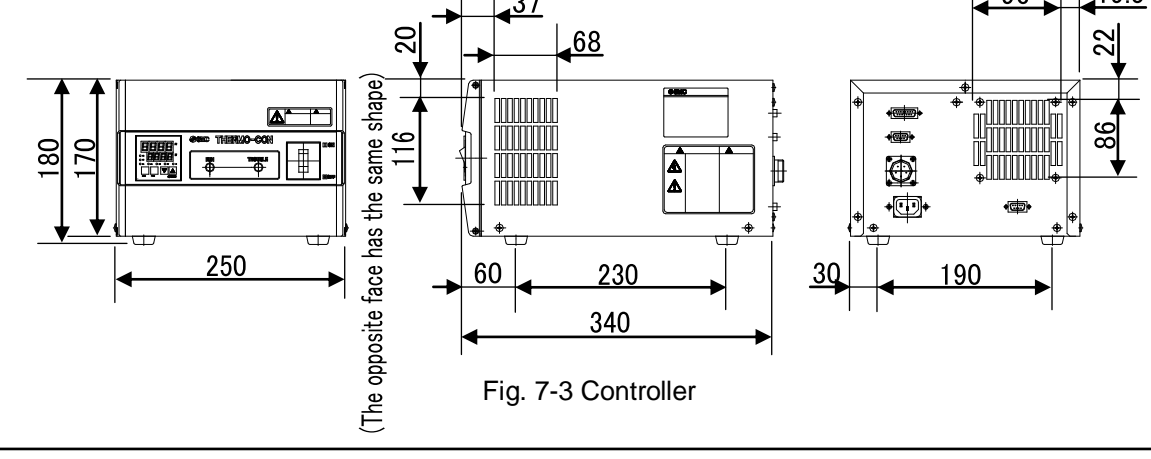

<sup>7.1</sup> Outline Dimensions

# 7.2 Specifications

| Part no.                                                                                                    |                         | HEBC002-WA10                                                                                                    | HEBC002-WB10          |  |  |
|----------------------------------------------------------------------------------------------------|-------------------------|----------------------------------------------------------------------------------------------------|-----------------------|--|--|
| Control method                                                                                                    | 1                       | Cooling/heating automatic shift PWN                                                                                                    | 1 control             |  |  |
| Cooling / Heati                                                                                                    | ng method               | Thermoelectric device (Thermo-module)                                                                                                    |                       |  |  |
| Radiating                                                                                                    | Liquid Tank             | Water-cooled                                                                                                    |                       |  |  |
| method                                                                                                    | Controller              | Forcible air-cooled                                                                                                    |                       |  |  |
| Operating temp                                                                                                    | o. range                | -15.0 to 60.0°C (5°C or more for wat                                                                                                    | er) (Note 1) (Note 5) |  |  |
| Temp. stability                                                                                                    |                         | ±0.01°C (Note 1)                                                                                                    |                       |  |  |
| Temp. distribut                                                                                                    | ion                     | ±0.02°C (Note 1)                                                                                                    |                       |  |  |
| Cooling capaci                                                                                                    | ty                      | 140W (Water) (Note 2)                                                                                                    |                       |  |  |
| Heating capaci                                                                                                    | ty                      | 300W (Water) (Note 2)                                                                                                    |                       |  |  |
| Recirculating                                                                                                    | Application fluid       | Water, GALDEN <sup>®</sup> HT135, HT200, Fluorinert <sup>™</sup> FC-3283 (Note 3)                                                                                                    |                       |  |  |
| fluid                                                                                                    | Tank dimensions         | I.D. $\phi$ 130 × Liquid level 188mm (Note 6)                                                                                                    |                       |  |  |
|                                                                                                    | Temperature             | 10 to 35°C (no dew condensation)                                                                                                    |                       |  |  |
| Cooling water                                                                                                    | Flow rate               | 3 to 5L/min (Note 4)                                                                                                    |                       |  |  |
| g a chung a chung a ch | Max. operating pressure | 0.5MPa                                                                                                    |                       |  |  |
| Cooling water                                                                                                    | oort size               | Rc1/4                                                                                                    |                       |  |  |
| Power supply                                                                                                    |                         | AC100 to 240V, Single phase, 50/60Hz, 4 to 2A                                                                                                    |                       |  |  |
| Overcurrent pr                                                                                                    | otection                | Circuit protector (acting as a power supply switch) with rated current 10A                                                                                                    |                       |  |  |
| Main functions                                                                                                    |                         | Auto tuning, Set value memory,<br>Temp. upper/lower deviation limit alarm, Output cutoff alarm                                                                                                    |                       |  |  |
| Communication                                                                                                    |                         | RS-485                                                                                                    | RS-232C               |  |  |
| Input operation<br>Indication                                                                                                    |                         | Membrane key sheet<br>7 segment LED                                                                                                    |                       |  |  |
| Alarm output                                                                                                    |                         | Temp. upper/lower deviation limit alarm, Output cutoff alarm<br>Relay contact output: opened when the alarm occurs<br>125VAC, 0.4A/30VDC,2A (resistive load),<br>125VAC, 0.2A/30VDC,1A (inductive load) |                       |  |  |
| Temperature sensor                                                                                                    |                         | Resistance thermometer sensor, Pt100 $\Omega$ ,3-Connecting wire, Class A, JIS C 1604                                                                                                    |                       |  |  |
| Ambient temp./humidity<br>Ambient air quality                                                                                                    |                         | 10 to 35°C, 35 to 80%RH (no dew condensation)<br>Appropriate environment without corrosive gas, solvent such as thinner<br>and combustible gas.                                                         |                       |  |  |
| Dimensions                                                                                                    | Liquid Tank             | W 200 × H 332 × D 207mm(excluding protrusion)                                                                                                    |                       |  |  |
|                                                                                                    | Controller              | W 250 × H 180 × D 340mm(excluding protrusion)                                                                                                    |                       |  |  |
| 14/ 1 1 /                                                                                                    | Liquid Tank             | Approx. 8.5kg (Empty)                                                                                                    |                       |  |  |
| vveigni                                                                                                    | Controller              | Approx. 6.5kg                                                                                                    |                       |  |  |
| Connection cable                                                                                                    |                         | DC cable, Signal cable: 3m each                                                                                                    |                       |  |  |
| Accessory cable                                                                                                    |                         | Power supply cable: 2m                                                                                                    |                       |  |  |

Table 7-1 Thermo Electric Bath specifications

- Note 1) Differs depending on operating conditions.
- Note 2) Determined under the following conditions: water as the recirculating fluid, set temperature 25°C, cooling water temperature 25°C, flow rate 3L/min, ambient temperature 25°C, and sealed from outside air with a lid.
- Note 3) GALDEN<sup>®</sup> is a trade mark of Solvay Solexis and Fluorinert<sup>™</sup> is a trade mark of 3M.
- Note 4) An appropriate range is from 3 to 5L/min. To prevent damage to the radiating system, do not supply a flow over the maximum flow rate of 8L/min.
- Note 5) When the temperature is set high, the liquid temperature inside of the liquid tank and the temperature inside of the thermostat could differ greatly depending on the heating mode at start-up, and the thermostat could then begin operating and stop the output.
- Note 6) 1. Do not use the thermo electric bath under the condition where the circulating fluid splashes or leaks out. Otherwise, peripheral equipment as well as the thermo electric bath can break.
  - 2. When the set temperature is increased from a low value to an ordinary value, some kinds of the circulating fluid can swell, increase and overflow, which can not only break the thermo electric bath and other equipment, but also cause a serious accident. Take a measure to prevent this situation in advance by decreasing the amount of the circulating fluid, etc.

#### Pollution Degree

The pollution degree is a classification from 1 to 4 degrees depending on the pollution present in the air. This product is suitable for environments with a pollution degree of 1 or 2.

| Degree 1 | There is no pollution or only dry and nonconductive pollution occurs.<br>An example of an environment of this degree is a clean room or a place using an<br>air cleaner.                                                                                                    |
|----------|----------------------------------------------------------------------------------------------------|
| Degree 2 | Normally, only nonconductive pollution occurs. The pollution may become conductive temporarily because of dew condensation.<br>An example of an environment of this degree is a place where electric equipment can operate normally, such as a working office or a control panel. |
| Degree 3 | Conductive pollution or dry and nonconductive pollution which can become conductive when dew condensation occurs. An example of an environment of this degree is a factory.                                                                                                    |
| Degree 4 | Conductive pollution that holds its conductivity due to conductive dust, rain or snow. An example of an environment of this degree is the outdoors.                                                                                                    |

#### CAUTION

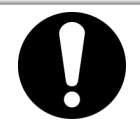

This product can be used only in environments with a pollution degree of 1 or 2.

# 7.3 Specifications of Connectors

#### 7.3.1 Connection of Liquid Tank and Controller

■ Liquid Tank connector

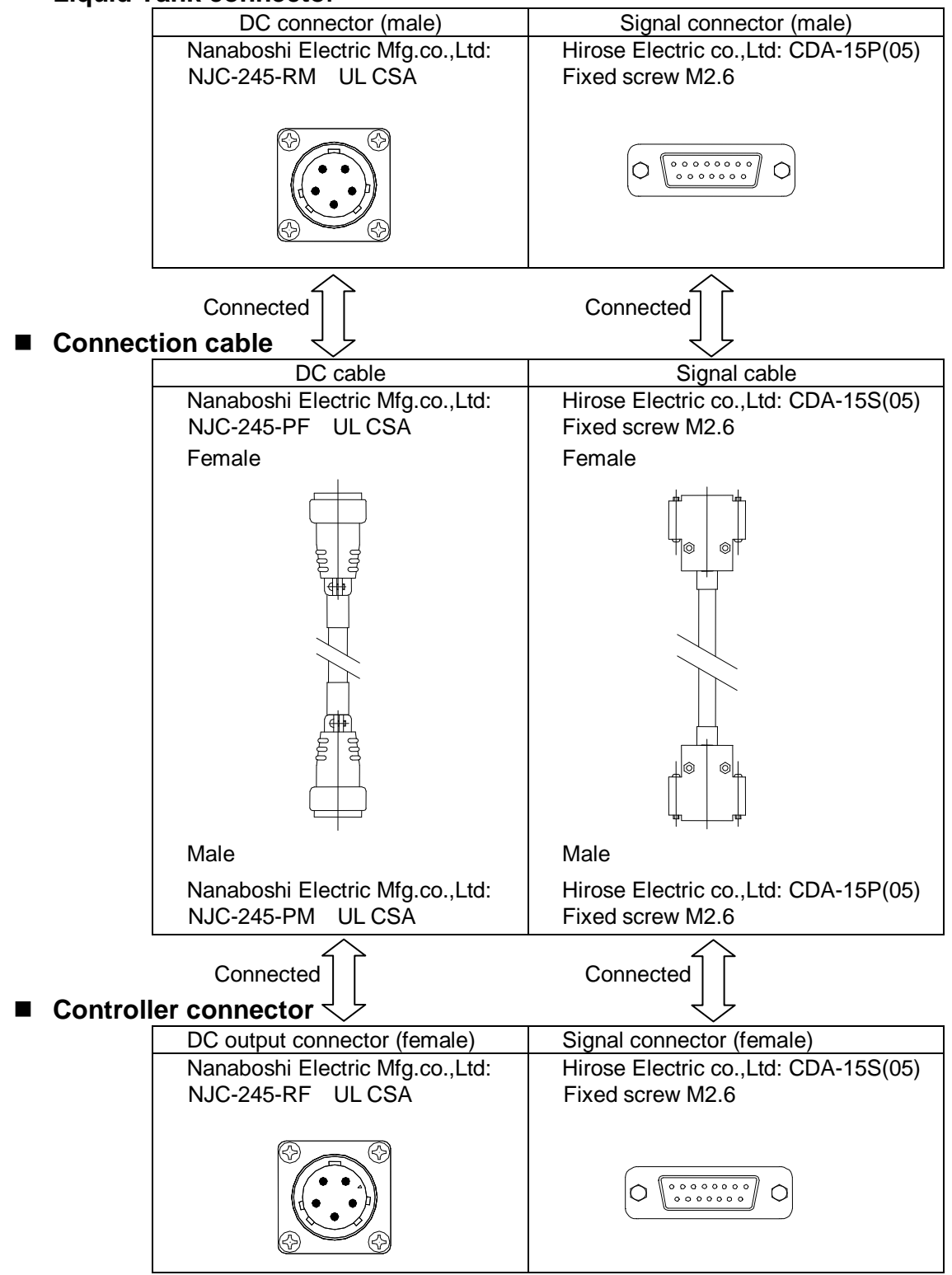

### 7.3.2 Connection of Power Supply Cable

#### ■ Controller connector

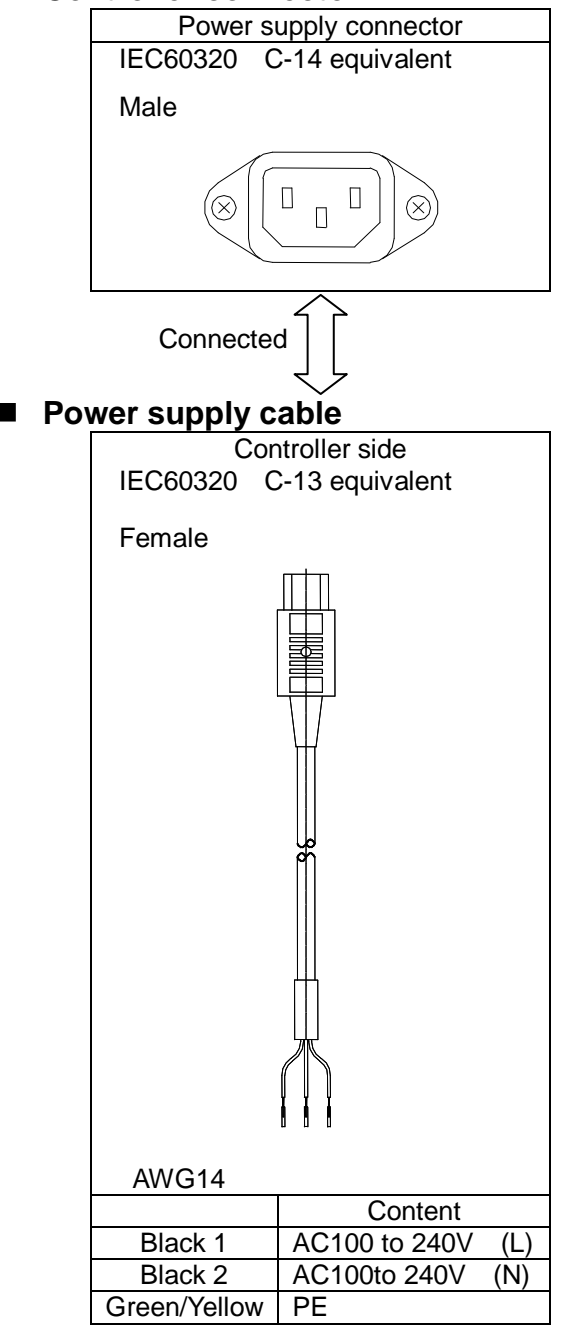
# 7.3.3 Connector for External Equipment

Prepare mating connectors for communication connector and alarm output connector by customer separately.

#### ■ Alarm output connector

Hirose Electric co.,Ltd: CDE-9P(05) Fixed screw M2.6 Mating connector: CDE-9S(05) equivalent

| Pin no. | Content                                                            |
|---------|--------------------------------------------------------------------|
| 1       | Temp. upper/lower deviation limit alarm contact (opened for alarm) |
| 2       | Temp. upper/lower deviation limit alarm common                     |
| 3-4     | Unused                                                             |
| 5       | Output cutoff alarm contact (opened for alarm)                     |
| 6       | Output cutoff alarm common                                         |
| 7-9     | Unused                                                             |

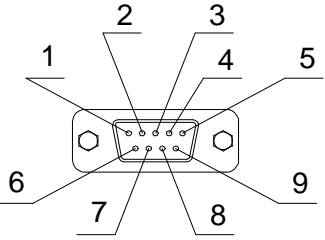

Alarm output connector D-sub 9 pin (male)

#### Communication connector

Hirose Electric co.,Ltd: CDE-9S(05) Fixed screw M2.6 Mating connector: CDE-9P(05) equivalent

| Pin no. | Content       |              |  |  |  |  |  |
|---------|---------------|--------------|--|--|--|--|--|
|         | HEBC002-WA10  | HEBC002-WB10 |  |  |  |  |  |
| 1       | RS-485 T/R(A) | Unused       |  |  |  |  |  |
| 2       | RS-485 T/R(B) | RS-232C RX   |  |  |  |  |  |
| 3       | Unused        | RS-232C TX   |  |  |  |  |  |
| 4       | Unused        | Unused       |  |  |  |  |  |
| 5       | Unused        | RS-232C SG   |  |  |  |  |  |
| 6-9     | Unused        | Unused       |  |  |  |  |  |

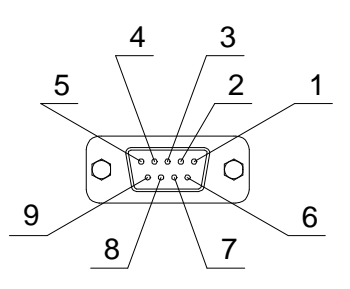

Communication connector D-sub 9 pin (female)

# 7.4 Communication

# 7.4.1 Specifications

| Communication type           | HEBC002-WA10                       | HEBC002-WB10                       |
|------------------------------|------------------------------------|------------------------------------|
| Protocol                     | RS-485                             | RS-232C                            |
| Circuit type                 | Half duplex                        | Half duplex                        |
| Communication type           | Asynchronous                       | Asynchronous                       |
| Communication speed<br>(BPS) | 1200/2400/4800/ <u>9600</u> /19200 | 1200/2400/4800/ <u>9600</u> /19200 |
| Character code               | ASCII                              | ASCII                              |
| Interface                    | 2-wire                             | 3-wire                             |
| Parity                       | <u>Without</u> /Odd/Even           | Without/Odd/Even                   |
| Start bit                    | 1 bit                              | 1bit                               |
| Data length                  | 7/ <u>8</u> bit                    | 7/ <u>8</u> bit                    |
| Stop bit                     | 1/ <u>2</u> bit                    | 1/ <u>2</u> bit                    |
| BCC check                    | Disable / <u>Enable</u>            | Disable/ <u>Enable</u>             |
| Address                      | <u>1</u> to 99                     | <u>1</u> to 99                     |

The settings are as underlined at the time of shipment from the factory.

# 7.4.2 Communication Procedure

This product receives a "request message" from the master computer and sends back a corresponding "response message". It does not send a message firstly.

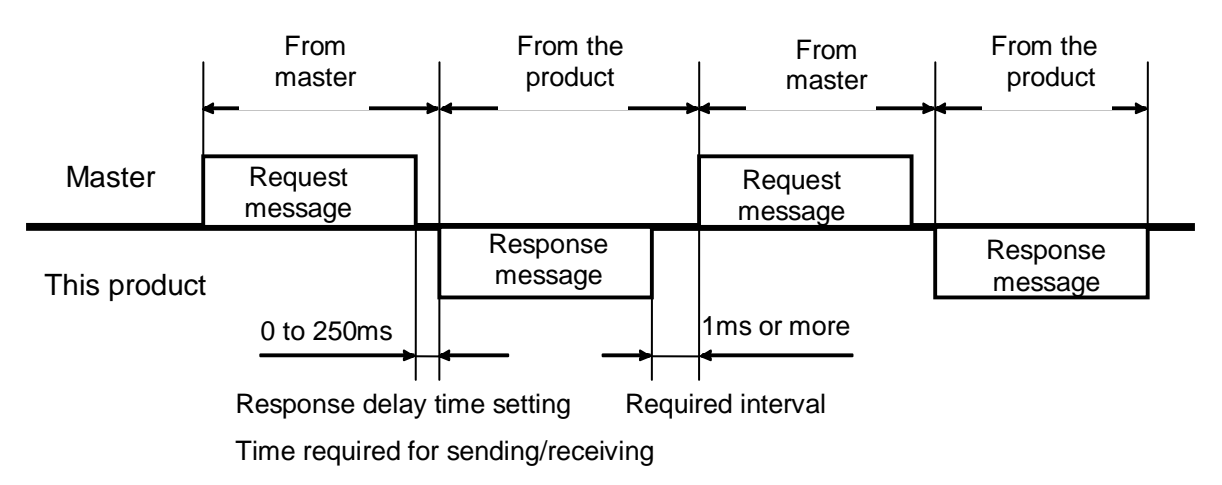

### 7.4.3 Type of Message

The type of message can essentially be divided into the following categories.

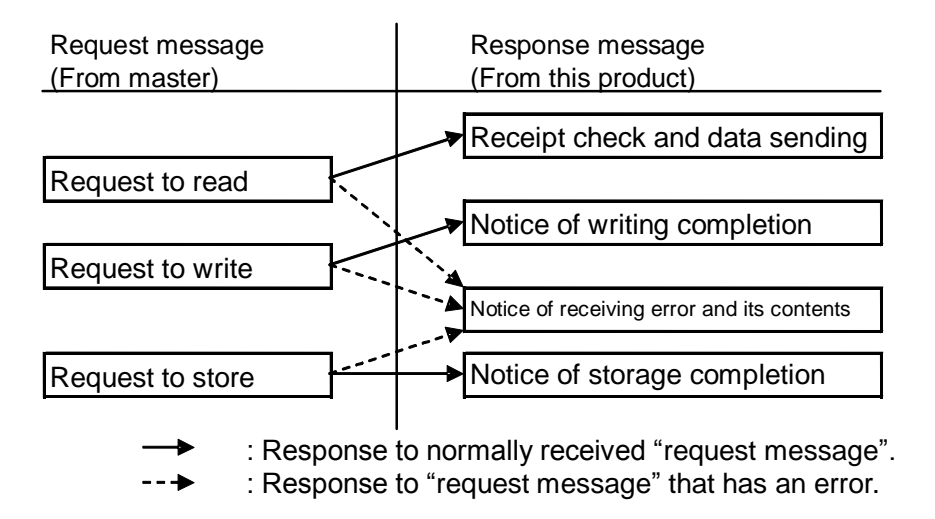

All codes, including STX and data (except for BCC), are expressed with ASCII code.

When the master is programmed, refer to page 7-18 "7.4.11 Identification Code List" and "7.4.12 ASCII Code List".

#### 7.4.4 Content of Communication

The content that can be communicated is as follows:

- 1) Reading of measured temperature
- 2) Setting and reading of target temperature
- 3) Setting and reading of offset value
- 4) Storage of set value

#### [Tips]

All set values input by communication function are not stored. If they need to be stored, send a request message to store them in accordance with page 7-10 "7.4.5 Composition of Required Message (from master to the product)".

# 7.4.5 Composition of Required Message (from master to the product)

Refer to page 7-12 "7.4.7 Explanation of Code" for codes 1 to 10.

Composition of request message to read

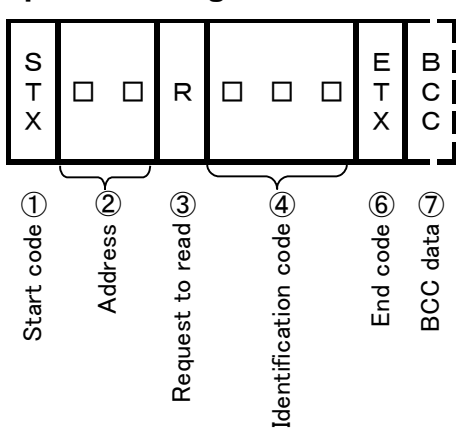

Composition of request message to write

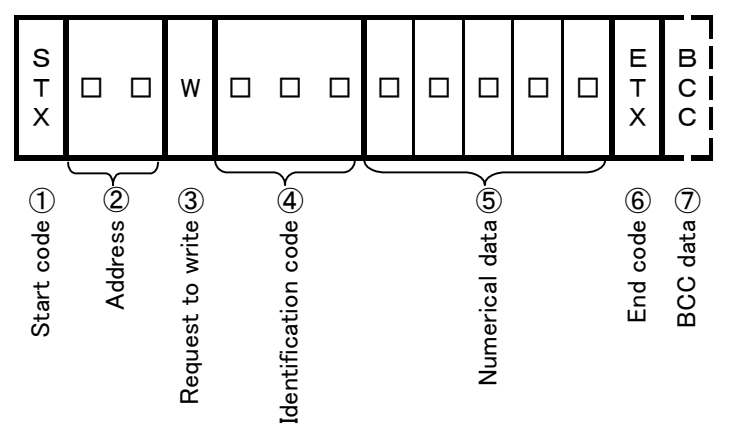

Composition of request message to store

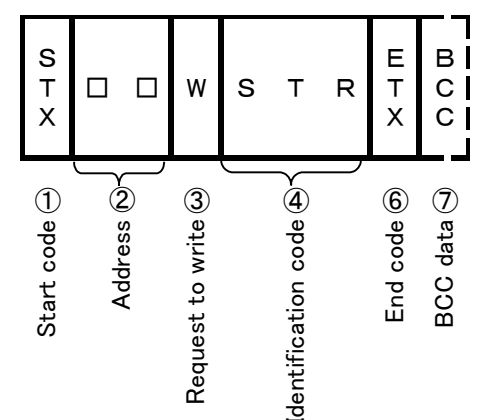

# 7.4.6 Composition of Response Message (from the product to master)

Refer to page 7-12 "7.4.7 Explanation of Code" for codes 1 to 10.

Response message to request message to read

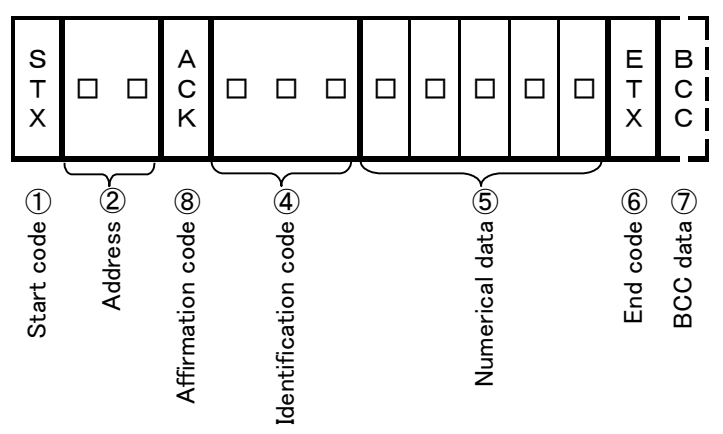

Response message to request message to write and store

| S<br>T<br>X  |  | A C K              | E<br>T<br>X  | B<br>C<br>C |
|--------------|--|--------------------|--------------|-------------|
| Start code 🕕 |  | Affirmation code 🕲 | End code (9) | BCC data 🜙  |

Response message to error

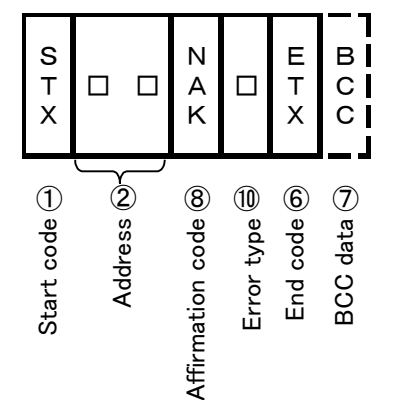

## 7.4.7 Explanation of Code

#### ① STX

The code necessary for the receiver to detect the beginning of a message. It is put at the beginning of sent characters.

#### ② Address

The address to which (this product) the master communicates. The address in a response message from this product shows where the message is sent.

③ Content

One of two symbols, R or W.

R: Read data from the product

W: Write or store data to the product

④ Identification

The classification symbol (identification code) of read or written data with 3 digit alphabetical ASCII codes. Refer to page 7-18 "7.4.11 Identification Code List".

⑤ Numeric data

Read or written data with 5 digits regardless of its type. Minus data: "- (symbol for minus)" is displayed at the 1<sup>st</sup> digit Position of decimal point: Not included in 5 digit data. Ex) The 5 digit numeric data "00010" means

| Ex.                                            | Meaning of numerical data |
|------------------------------------------------|---------------------------|
| Target temp., measured temp., and offset value | 1.0°C                     |

#### 6 ETX

The code necessary for the receiver to know the message is complete. It is put at the end of sent characters (except for BCC).

⑦ BCC

Exclusive OR (EX-OR) of all characters from STX to ETX are taken in. If BCC check is set to "no function" in the comunication setting mode of the product, this code is not included in the "response message".

8 ACK

The affirmation code included in the "response message" of the product; it is sent when the received "request message" contains no errors.

#### NAK

The negation code included in the "response message" of the product and sent with error type information (refer to "<sup>®</sup> Error type") when the received "request message" contains an error.

1 Error type

When the "request message" received by the product contains an error, the content of the error is included and sent subsequently to the "NAK" of the "response message". If there are multiple errors, then the error that has been assigned the largest number is included and sent.

| Error no. | Content of the error in a "request message"                                                       |                                                                                                    |
|-----------|---------------------------------------------------------------------------------------------------|----------------------------------------------------------------------------------------------------|
| 0         | Memory error or controller failure                                                                | It replies regardless of the content of "request message".                                                                                                    |
| 1         | The numeric data is out of the "set range specified individually for each setting item".          |                                                                                                    |
| 2         | Changing of a required item is prohibited or there are no items to be read.                       | Change prohibition occurs when<br>$r \circ$ (readable) is set to a<br>communication-mode shift setting<br>or the measured value (PV1) is<br>changed. PV1 can be read only,<br>cannot be written if $r \lor$ (readable<br>and writable) is selected in the<br>communication-mode shift setting. |
| 3         | The numeric data is given an ASCII code other than the one for numeric data.                      |                                                                                                    |
|           | The position for the symbol is assigned an ASCII code other than "0" or "-".                      |                                                                                                    |
| 4         | Format error                                                                                      |                                                                                                    |
| 5         | BCC error                                                                                         |                                                                                                    |
| 6         | Overrun error                                                                                     |                                                                                                    |
| 7         | Framing error                                                                                     |                                                                                                    |
| 8         | Parity error                                                                                      |                                                                                                    |
| 9         | PV error occurs during auto tuning.<br>Auto tuning is not completed after 3 hours have<br>passed. | It replies regardless of the content of "request message".                                                                                                    |

#### Table 7-3 Content and classification of errors

#### 7.4.8 Cautions for Communication

Pay attention to the following points for communication.

① Operation after the power supply is turned on

The product cannot communicate for approx. 6 sec. after the power supply is turned on. (No communication). Allow a time delay before starting communication after the power supply is turned on.

② Timing for sending and receiving

Allow a time delay for response to ensure the transition between sending from the master and receiving when using RS-485 or RS-232C.

③ Requesting interval

When a "request message" is sent continuously from the master, allow an interval of 1ms or more after receiving the "response message" from the product.

④ Response requirements

The product will not send a "response message" if STX and ETX (BCC) are not included in the "request message". That is, if the "request message" contains an error, the "response message (to the error)", including NAK and ERR, is not sent. If the "response message" is not returned for a significant period after the "request message" is sent from the master, check the message and resend the necessary "request message.

⑤ Address designation error

When this error occurs, the product does not respond to a "request message" which specifies an address other than the set one. If the "response message" is not returned after a significant period, check the message and resend the necessary "request message".

⑥ Number of data digits and position of decimal point

Read or written data is expressed with 5 digits, regardless of its type. Refer to page 7-12 "7.4.7 Explanation of Code⑤".

⑦ Operation after "request message to store" is received

The product begins to store data after receiving a "request message to store" from the master. Only the data that has a different content from the EEPROM (data that has been changed) is stored. The time required for storage is approx. 6 sec. The product responds (sends an ACK) after the data storage is completed.

If the power supply is turned off during the storing process, the data might not be stored. Do not turn off the power supply before the storage completion message is received.

(8) Storage of data other than the "request message to store"

When a parameter is changed with a key-in operation, the product stores all parameters into the EEPROM even if not receiving a "request message to store".

(9) Change of set value (SV) due to communication during auto tuning

The set value SV can be changed even during auto tuning. When auto tuning (automatically or manually) is completed, the changed set value will become valid. (While auto tuning is running, the set value does not change.)

# 7.4.9 Communication Example

Communication example of request message to read

Request message from master: Request the product having a set address of 10 to read the measured temperature at that moment.

Û

Response message from the product: Send the measured temperature (00250) at that moment.

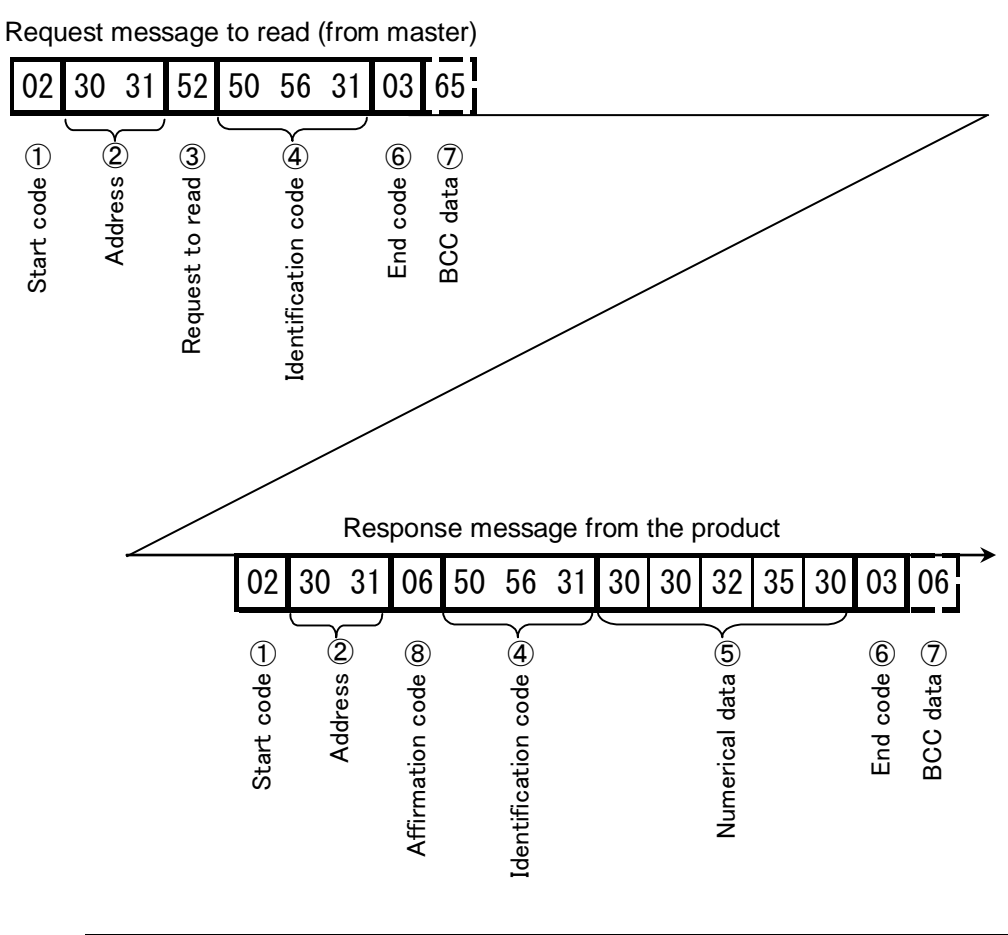

| Code                | Symbol/Data | ASCII code          |
|---------------------|-------------|---------------------|
| ① Start code        | STX         | 02H                 |
| ② Address           | 01          | 30H 31H             |
| ③ Required content  | R (read)    | 52H                 |
| ④ Identifier        | PV1         | 50H 56H 31H         |
| ⑤ Numeric data      | 00250       | 30H 30H 32H 35H 30H |
| 6 End code          | ETX         | 03H                 |
| ⑦ BCC data: Request |             | 65H                 |
| Response            |             | 06H                 |
| ⑧ Acknowledge code  | ACK         | 06H                 |

Communication example of request message to write Request message from master: Request the address having a set address of 10 to set the target temperature to 20.0°C.

Response message from the product: Notice it received the request message properly.

Request message to write (from master)

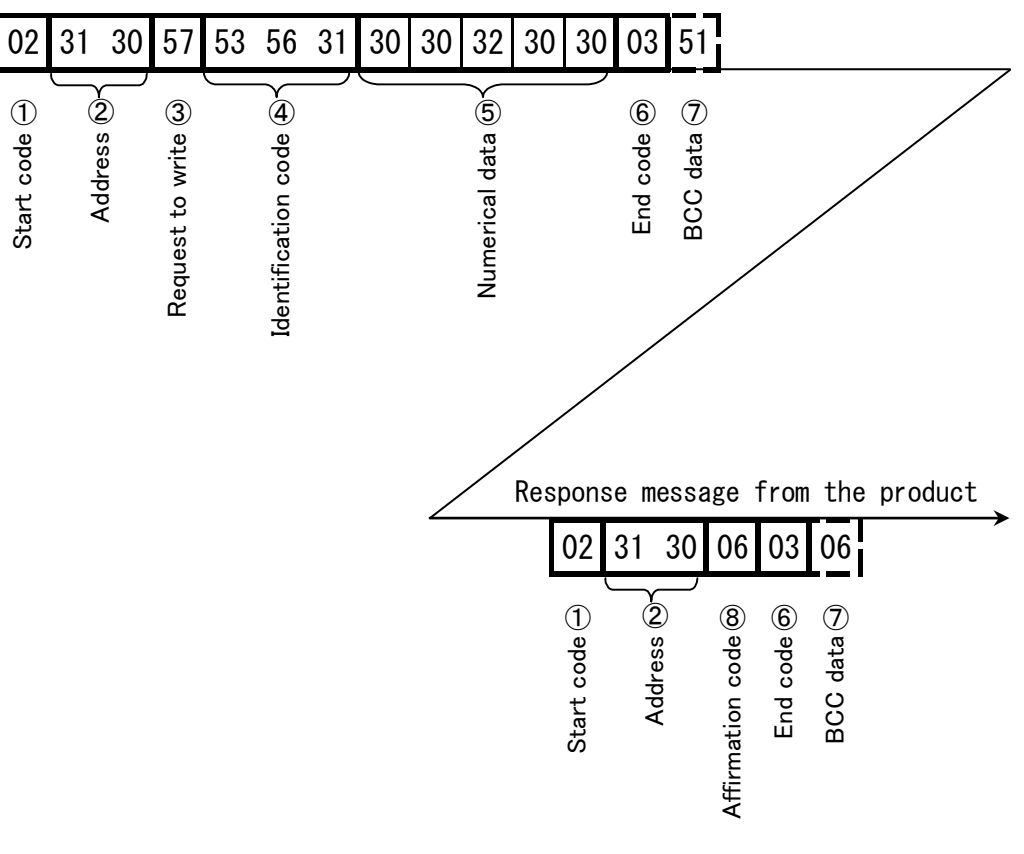

| Code                | Symbol/Data | ASCII code |     |     |     |     |
|---------------------|-------------|------------|-----|-----|-----|-----|
| ① Start code        | STX         | 02H        |     |     |     |     |
| ② Address           | 10          | 31H        | 30H |     |     |     |
| ③ Required content  | W (write)   | 57H        |     |     |     |     |
| ④ Identifier        | SV1         | 53H        | 56H | 31H |     |     |
| ⑤ Numeric data      | 00200       | 30H        | 30H | 32H | 30H | 30H |
| 6 End code          | ETX         | 03H        |     |     |     |     |
| ⑦ BCC data: Request |             | 51H        |     |     |     |     |
| Response            |             | 06H        |     |     |     |     |
| ⑧ Acknowledge code  | ACK         | 06H        |     |     |     |     |

## 7.4.10 Connection (for RS-485)

A terminal resistance needs to be mounted on the master and slave that are placed the furthest from each other. The resistance must be suitable for the characteristic impedance of the cables used for connection and have a combined resistance of 75 ohms or more.

# 7.4.11 Identification Code List

The following parameters can be changed.

| Identifier | Description         | R/W        |
|------------|---------------------|------------|
| PV1        | Measured value (PV) | Read       |
| SV1        | Set value (SV)      | Read/Write |
| PVS        | Offset setting      | Read/Write |
| STR        | Data storage        | Write      |

Table 7-4 List of identifiers (codes)

# 7.4.12 ASCII Code List

|                   |            |             | Та  | ble 7-5 A | SCII coo | de  |     |     |     |     |
|-------------------|------------|-------------|-----|-----------|----------|-----|-----|-----|-----|-----|
| ASCII code        | 02H        | 03H         | 06H | 15H       |          |     |     |     |     |     |
| Code used         | STX        | ETX         | ACK | NAK       |          |     |     |     |     |     |
| <b></b>           | n          |             |     | 1         |          | 1   |     | n   |     | n   |
| ASCII code        | 30H        | 31H         | 32H | 33H       | 34H      | 35H | 36H | 37H | 38H | 39H |
| Number used       | 0          | 1           | 2   | 3         | 4        | 5   | 6   | 7   | 8   | 9   |
| r                 |            |             |     |           |          |     |     |     |     |     |
| ASCII code        | 2DH        | 20H         |     |           |          |     |     |     |     |     |
| Number used       | -<br>Minus | SP<br>Space |     |           |          |     |     |     |     |     |
|                   | Minus      | Opace       |     |           |          |     |     |     |     |     |
| ASCII code        | 41H        | 42H         | 43H | 44H       | 45H      | 46H | 47H | 48H | 49H | 4AH |
| Character<br>used | A          | В           | С   | D         | Е        | F   | G   | Н   | I   | J   |
|                   |            |             |     |           |          |     |     |     |     |     |
| ASCII code        | 4BH        | 4CH         | 4DH | 4EH       | 4FH      | 50H | 51H | 52H | 53H | 54H |
| Character<br>used | К          | L           | М   | Ν         | 0        | Р   | Q   | R   | S   | Т   |
|                   |            |             |     |           |          |     |     |     |     |     |
| ASCII code        | 55H        | 56H         | 57H | 58H       | 59H      | 5AH |     |     |     |     |
| Character<br>used | U          | V           | W   | Х         | Y        | Z   |     |     |     |     |

7.4 Communication

# 7.5 Performance Chart

The values shown on the performance chart are representative and not guaranteed. Allow a margin for safety to decide use of the product.

# 7.5.1 Cooling Capacity

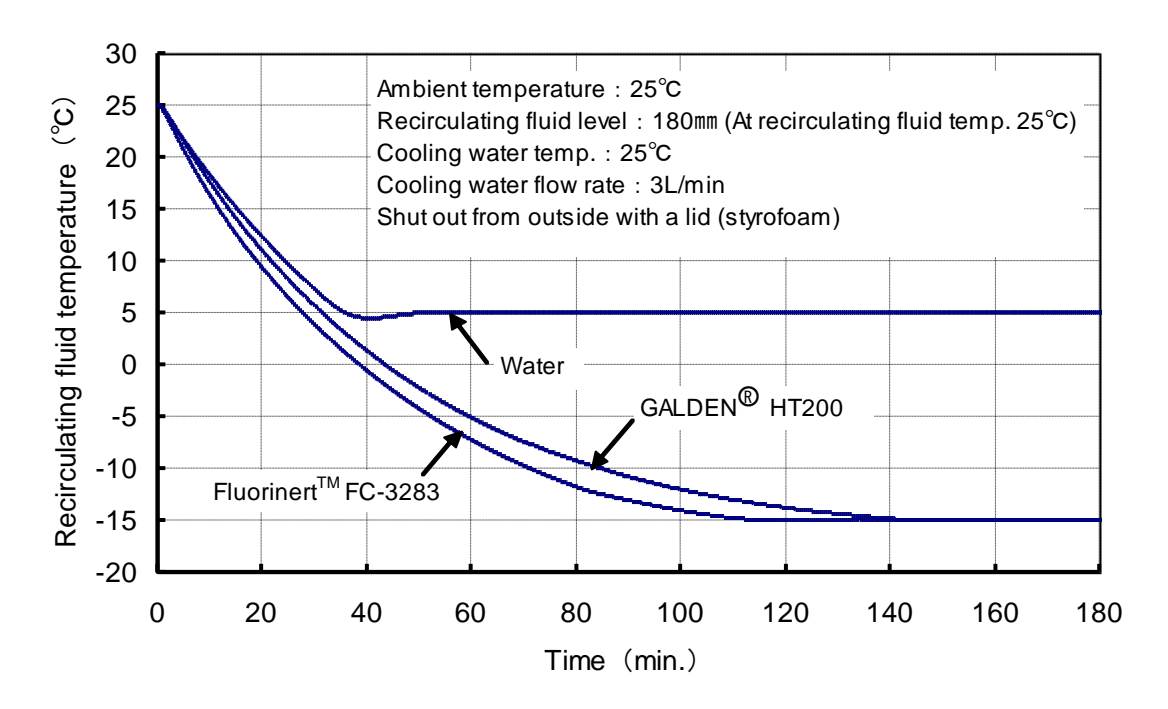

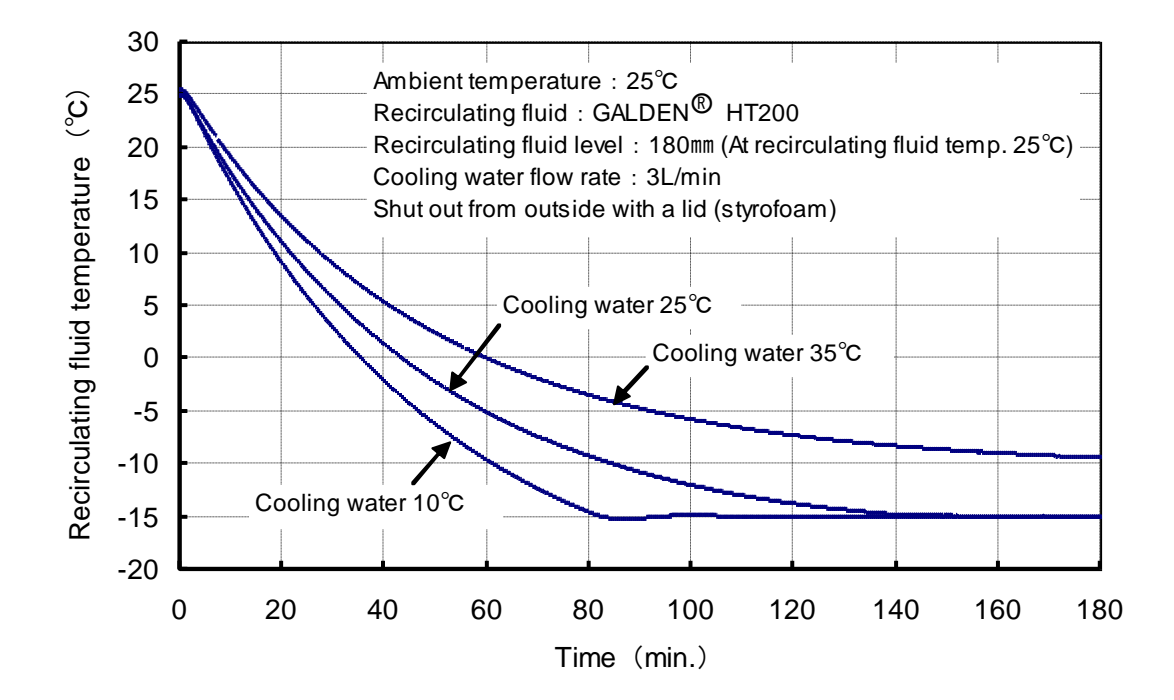

Fig. 7-4 Cooling capacity

# 7.5.2 Heating Capacity

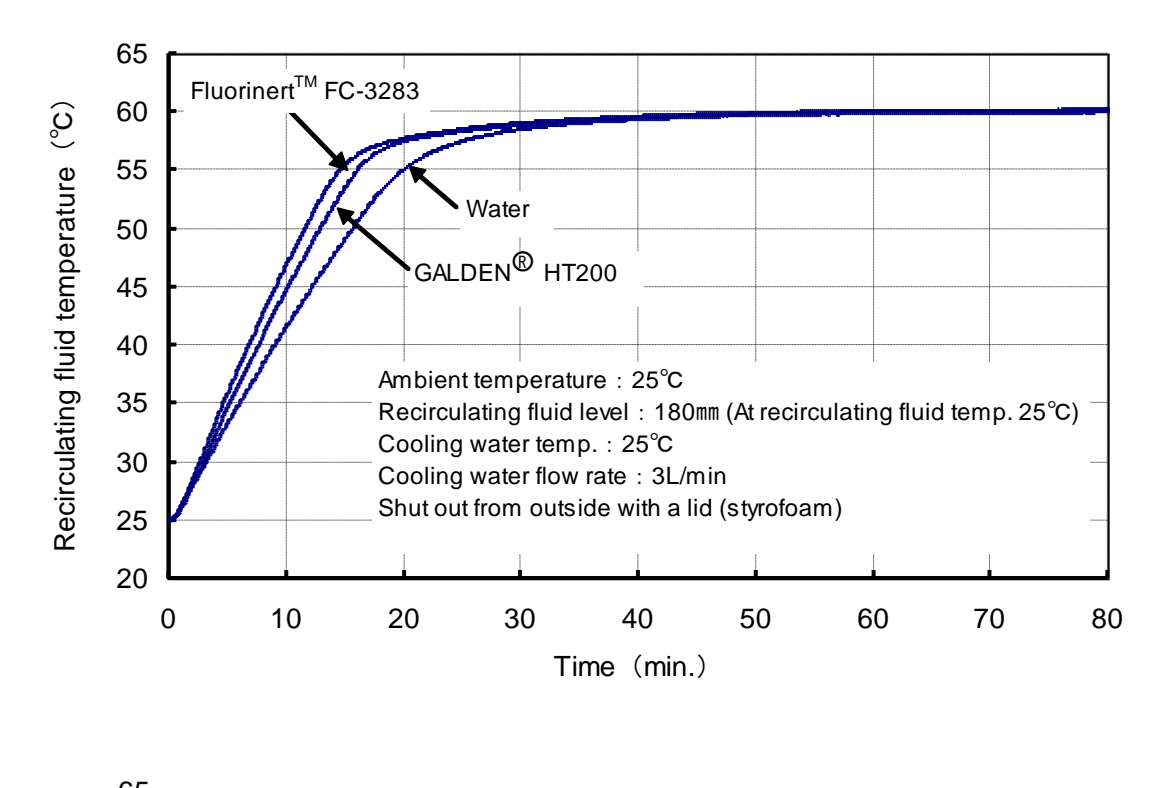

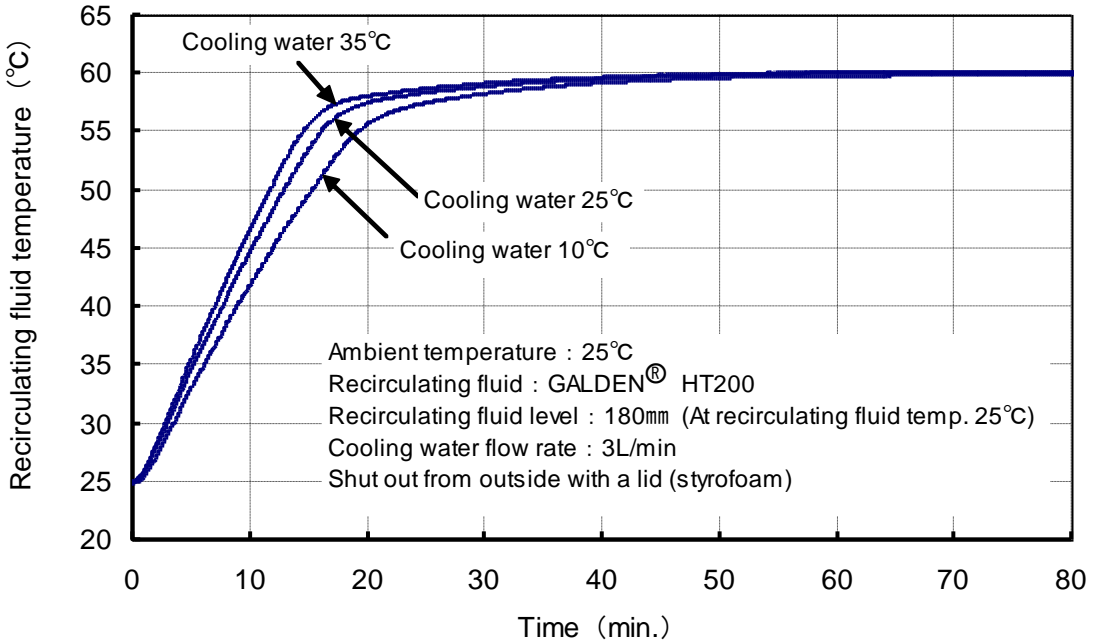

Fig. 7-5 Heating capacity

# 7.5.3 Cooling Water Pressure Loss

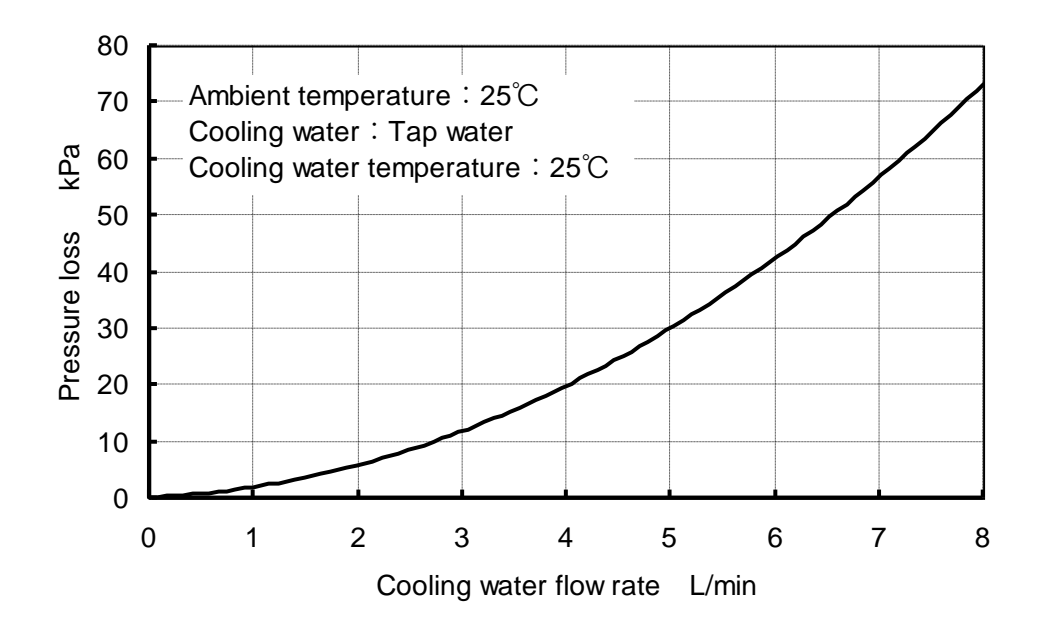

Fig. 7-6 Radiating water pressure loss

# 7.6 Calculation of Dew Point Temperature (from psychrometric chart)

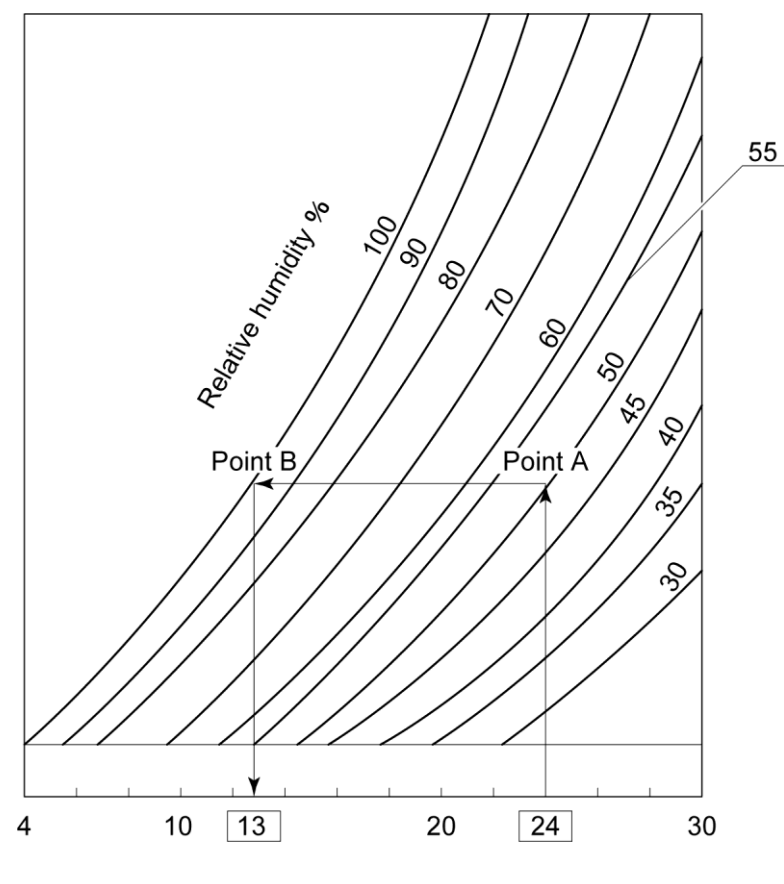

Temperature °C

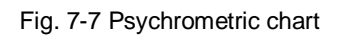

- **1.** Measure the ambient temperature and humidity.
- **2.** Plot the ambient temperature on the X axis, "Temp." (ex. 24°C), and draw a vertical line from there.
- **3.** Find the intersection (A) between the curve with the value closest to the ambient humidity and the straight vertical line.
- **4.** Draw a line parallel to the X axis from intersection A and find the intersection (B) between this line and the curve representing 100% relative humidity.
- **5.** Draw a vertical line to the X axis from intersection B. The temperature at the intersection between this line and the X axis is the dew point (in this example, 13°C). If the temperature falls to this value, the moisture contained in the air will begin to form condensation.

7.6 Calculation of Dew Point Temperature (from psychrometric chart)

# **Chapter 8 Warranty**

#### (1) Content

If the purchased product fails, it will be repaired at no cost within the period and requirements mentioned below.

Replacement, adjustment, and inspection of failed parts are all within the range of this warranty, i.e., will be performed at no cost. The parts removed for repair will belong to SMC.

#### (2) Period

1 year after delivery to the place customer speafied.

#### (3) Scope of warranty

If the product fails within the warranty period and the fault lies with SMC, compensation will be provided at no cost.

#### (4) Out of scope

The following situations are out of the scope of this warranty.

① The failure was caused by operation different from that shown in this manual or operation over the SMC specified parameter limits.

② The failure was caused by retrofitting that SMC did not approve.

③ The failure was caused by a recirculating fluid or cooling water with specifications other than those specified by SMC.

④ The failure occurred naturally over time (such as discoloration of a painted or plated face).

⑤ The failure does not affect the functioning of the product (such as new sounds, noises and vibrations)

⑥ The failure was caused by a natural disaster such as an earthquake, typhoon, or flood, or by an accident or fire.

⑦ The failure was caused by installation of the product in an environment other than that specified in this manual.

#### (5) Disclaimer

The following are not covered by this warranty.

- ① Expenses to compensate for secondary damages to other equipment and goods due to the failure of the product
- ② Expenses for repairs performed by other companies
- ③ Expenses for transfer, installation and removal of the product
- ④ Expenses for replacement of parts other than those in the product and for the supply of liquids
- ⑤ Losses resulting from the inability to use the product (such as telephone charges, compensation for workplace closings, and commercial losses)
- 6 Expenses and compensation not covered in "(1) Content".
- ⑦ Expenses for returning the product

#### (6) Request for repair

When repair of the product is needed, contact the shop where the product was purchased. When this is done, the repair will then be performed under warranty by SMC.

No-cost repair of the product is assured within the period and requirements mentioned above. Failures which occur after the warranty period has passed will, in principle, be charged.